# ЛОС

## Manual do Usuário do Monitor LCD G2260VWQ6 Luz de fundo de LED

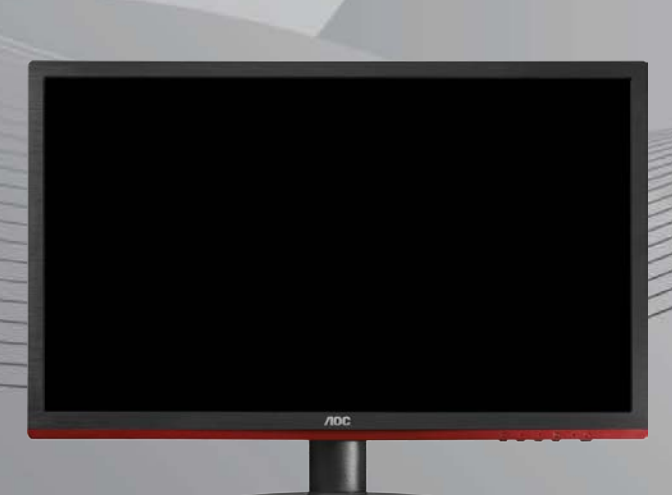

WWW.AOC.COM ©2015 AOC. All Rights Reserved.

| Segurança                                   | 4  |
|---------------------------------------------|----|
| Convenções Nacionais                        | 4  |
| Alimentação                                 | 5  |
| Instalação                                  | 6  |
| Limpeza                                     | 7  |
| Outros                                      | 8  |
| Configuração                                | 9  |
| Conteudo da CAIXA                           | 9  |
| Instalação do suporte e Base                | 10 |
| Ajuste do ângulo de visão                   | 11 |
| Conexão do Monitor                          | 12 |
| Requisitos do sistema: refere-se a G2260VQ6 | 13 |
| Função FreeSync                             | 13 |
| Instalação do braço de fixação para parede  | 13 |
| Ajuste                                      | 14 |
| Ajuste da Resolução Ideal                   | 14 |
| Windows 8                                   | 14 |
| Windows 7                                   | 16 |
| Windows Vista                               | 18 |
| Windows XP                                  | 20 |
| Windows ME/2000                             | 21 |
| Hotkeys                                     | 22 |
| Configuração de OSD                         | 23 |
| Luminância                                  | 24 |
| Configuração da Imagem                      | 26 |
| Ajuste de Cor                               | 27 |
| DCB - Picture boost                         | 28 |
| Configuração do menu OSD                    | 29 |
| Extra                                       |    |
| Sair                                        | 31 |
| Indicator LED                               | 31 |
| Driver                                      | 32 |
| Driver do Monitor                           | 32 |
| Windows 8                                   | 32 |
| Windows 7                                   |    |
| Windows Vista                               | 40 |
| Windows XP                                  | 42 |
| Windows 2000                                | 45 |
| Windows ME                                  | 45 |
| i-Menu                                      | 46 |
| e-Saver                                     | 47 |
| Screen+                                     | 48 |
| Solução de problemas                        | 49 |
| Especificações                              | 50 |
| Especificações Gerais                       | 50 |
| Pré-ajustar os modos de visualização        | 51 |

| Indicação Pin                                               | 52 |
|-------------------------------------------------------------|----|
| Plug and Play                                               | 54 |
| Regulamentação                                              | 55 |
| Aviso FCC                                                   | 55 |
| Declaração WEEE                                             | 56 |
| WEEE Declaração para a Índia                                | 56 |
| Declaração EPEAT                                            | 57 |
| Assistência                                                 | 58 |
| Declaração de garantia para a Europa                        | 58 |
| Declaração de garantia para o Médio Oriente e África (MEA)E | 60 |
| Política de Pixels AOC ISO 9241-307 Classe 1                | 62 |
| Assitência Técnica                                          | 63 |
| CERTIFICADO DE GARANTIA DO MONITOR LCD AOC                  | 63 |

## Segurança

## Convenções Nacionais

As subseções a seguir descrevem as convenções de notação usadas neste documento.

#### Observações, avisos e alertas

Ao longo deste guia, os blocos de texto podem ser acompanhados por um ícone e impressos em negrito ou itálico. Esses blocos são observações, avisos e alertas, sendo usados como segue:

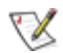

OBSERVAÇÃO: UMA OBSERVAÇÃO indica informações importantes que o ajudam a fazer melhor uso de seu monitor.

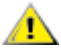

AVISO: UM AVISO indica danos potenciais ao hardware ou perda de dados e o instrui sobre como evitar o problema.

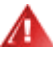

ALERTA: UM ALERTA indica potencial para danos pessoais e o instrui sobre como evitar o problema.

## Alimentação

A O monitor deve ser utilizado apenas com o tipo de energia elétrica indicada na etiqueta. Se não tiver certeza do tipo de alimentação elétrica fornecida a sua casa, entre em contato com o distribuidor ou com a companhia de energia elétrica local.

O monitor está equipado com um plugue aterrado de três pinos, sendo o terceiro pino para aterramento. Este plugue serve apenas numa tomada elétrica aterrada como uma característica de segurança. Se a tomada não aceitar o plugue de três pinos, peça a um eletricista que instale a tomada correta ou use um adaptador para aterrar o aparelho com segurança. Não anule a finalidade de segurança do plugue aterrado.

Desconecte o dispositivo durante uma tempestade de raios ou quando não for usada por longos períodos. Isto protegerá o monitor contra danos causados por surtos elétricos.

Não sobrecarregue as barras de tomadas ou extensões. A sobrecarga pode resultar em incêndio e choque elétrico.

Para garantir uma operação satisfatória, use o monitor apenas com os computadores listados pela UL que têm receptáculos de configuração apropriada, marcados entre 100 a 240 Vca, mín. 1.5 A.

A tomada deve estar instalada perto do equipamento e ser de fácil acesso.

Para uso apenas com o adaptador elétrico instalado (saída de 12 Vcc 3A) que possui a licença listada pela UL, CSA (apenas monitores com adaptador elétrico).

### Instalação

Não coloque o monitor num carrinho, suporte, tripé, apoio ou mesa instável. Se o monitor cair, pode ferir uma pessoa e causar sérios danos ao aparelho. Use apenas um carrinho, suporte, tripé, apoio ou mesa recomendado pelo fabricante ou vendido com o monitor. Siga as instruções do fabricante ao instalar o produto e use os acessórios de montagem, recomendado pelo fabricante. Uma combinação de produto e carro devem ser movimentados com cuidado.

Nunca introduza nenhum objeto nas ranhura do gabinete do monitor. Isto pode danificar as partes do circuito e provocar um incêndio ou choque elétrico. Nunca derrame líquidos sobre o monitor.

Não coloque a frente do produto sobre o piso.

Se você fixar o monitor numa parede ou prateleira, use um kit de montagem aprovado pelo fabricante e siga as instruções do kit.

Deixe algum espaço em volta do monitor, como mostrado abaixo. De outro modo, a circulação de ar pode ser inadequada e causar um superaquecimento, o que pode causar um incêndio ou danos no monitor.

Veja abaixo as áreas de ventilação recomendadas ao redor do monitor, quando o monitor estiver instalado na parede ou no suporte:

#### Instalados na parede

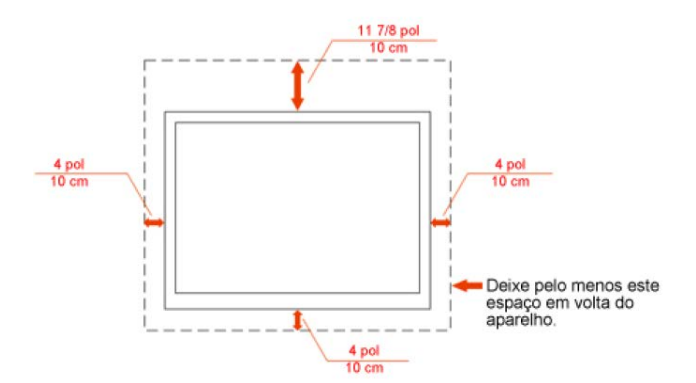

#### Instalado com suporte

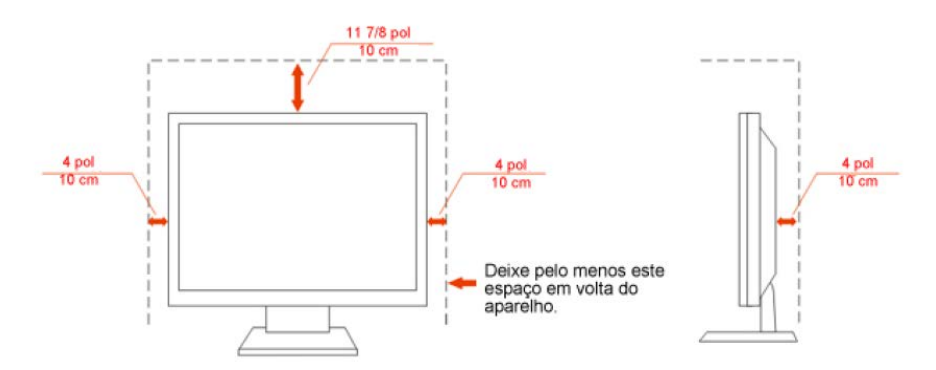

## Limpeza

Limpar o gabinete regularmente com o pano fornecido. Pode utilizar um detergente suave para limpar manchas em vez de detergentes pesados que irão cauterizar o gabinete do produto.

Ao limpar, certifique-se que nenhum detergente é colocado no produto. O pano de limpeza não deve ser muito áspero pois arranhará a superfície da tela.

Por favor, desconecte a tomada de energia antes de limpar o produto.

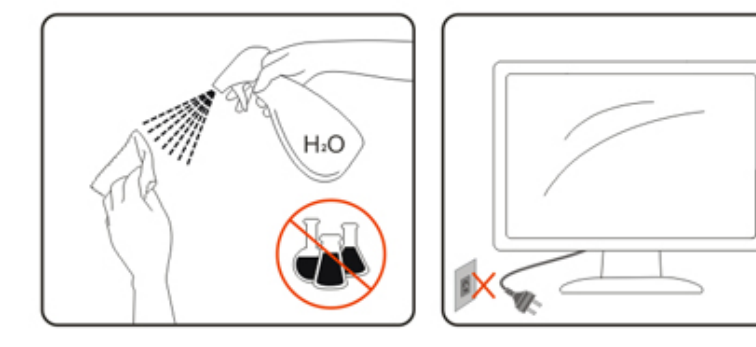

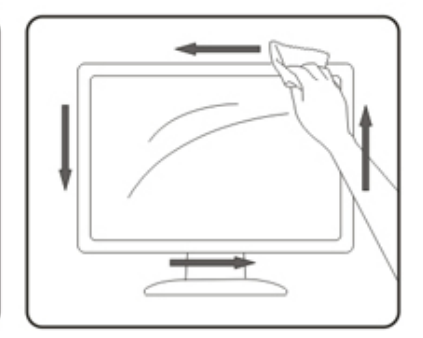

### Outros

Se o produto estiver emitindo odor, som ou fumaça estranha, desconecte a tomada de energia IMEDIATAMENTE e entre em contato com o Centro de Serviços.

Lertifique-se de que as aberturas de ventilação não estejam bloqueadas por uma mesa ou cortina.

Não submeta o monitor LCD a condições de grande vibração ou de alto impacto, durante a operação.

1 Não bata ou deixe cair o monitor durante a operação ou o transporte.

## Configuração

## Conteudo da CAIXA

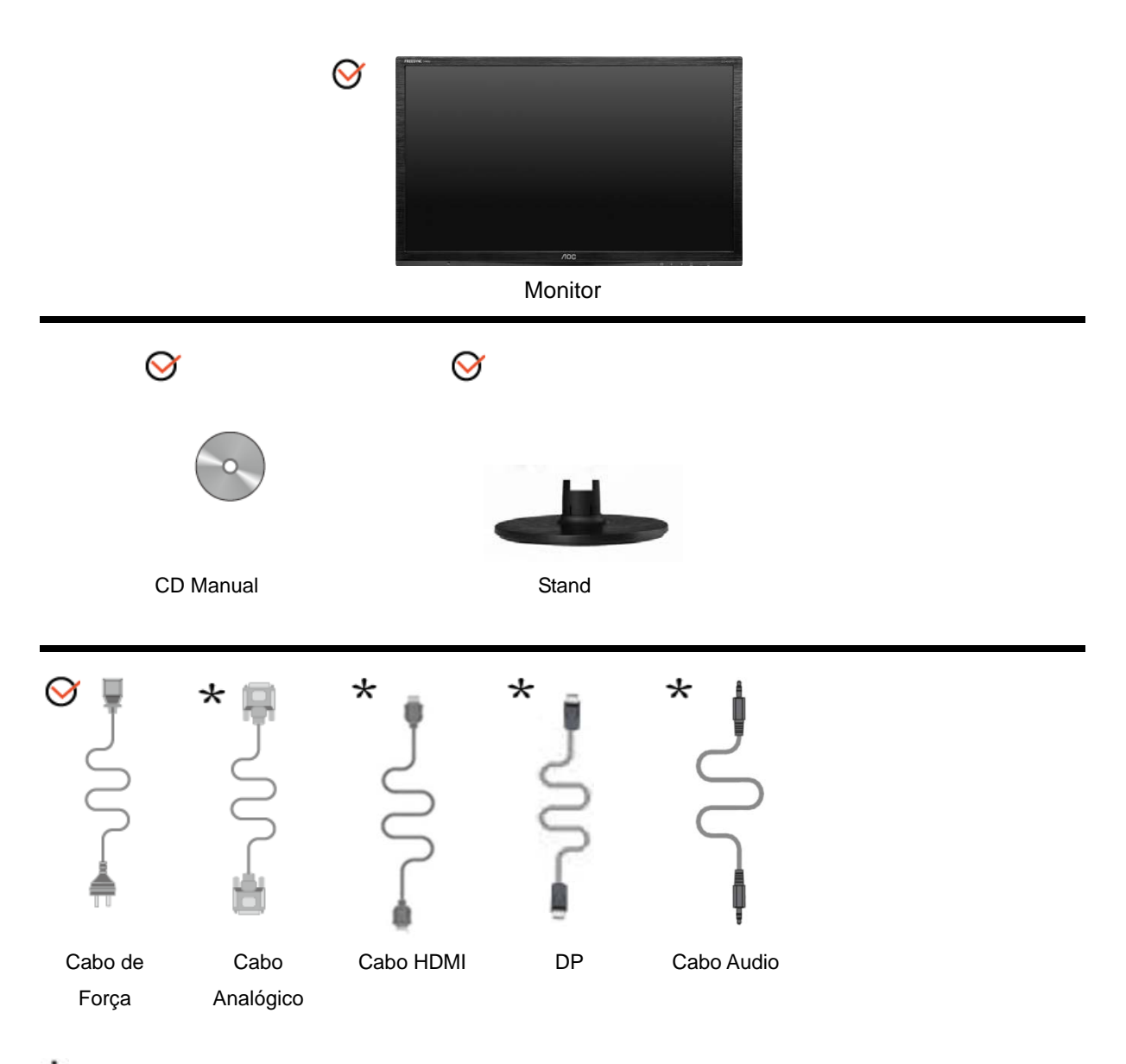

\*Nem todos os cabos de sinal (Cabos Audio,VGA, DP e HDMI) serão fornecidos para todos os países e regiões. Verifique com o revendedor local ou sucursal da AOC para confirmação.

## Instalação do suporte e Base

Por favor, instale ou remova a base, seguindo os passos abaixo.

#### Configurar:

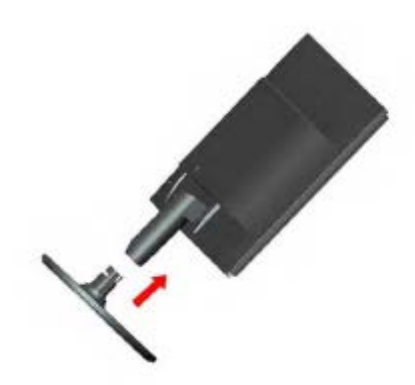

Remover:

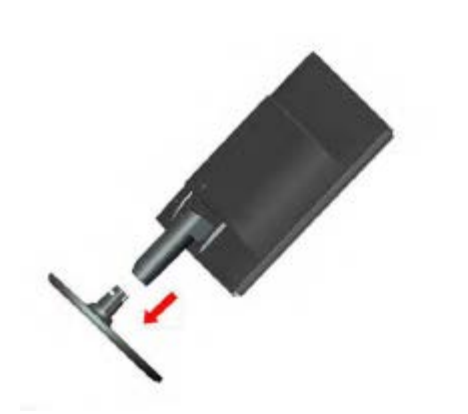

## Ajuste do ângulo de visão

Para uma visualização ideal, recomenda-se olhar a face completa do monitor e, a seguir, ajustar o ângulo do monitor de acordo com sua preferência.

Segure a base para que o monitor não tombe ao alterar o ângulo do monitor.

Você poderá ajustar o ângulo do monitor de -5° a 20°.

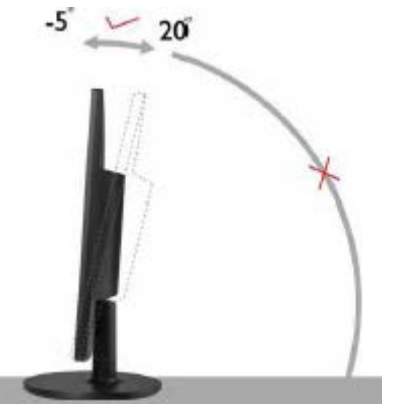

WNOTA: Não toque a tela de LCD ao alterar o ângulo. Isso pode danificar ou quebrar a tela de LCD.

## Conexão do Monitor

Conexões dos cabos na parte de trás do monitor e no computador

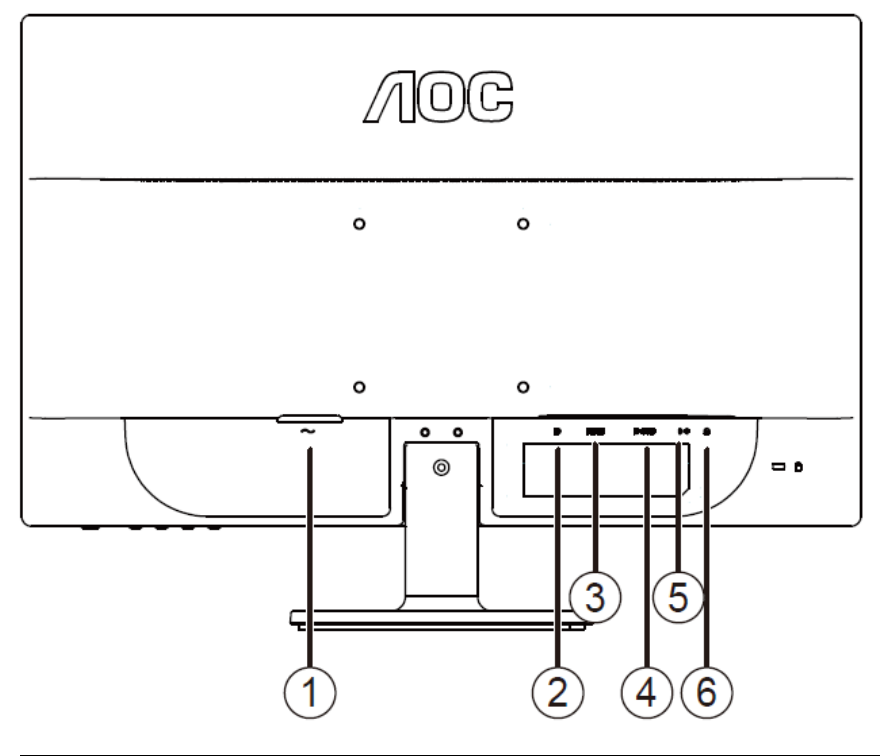

| 1 | Alimentação | 4 | D-SUB                   |
|---|-------------|---|-------------------------|
| 2 | DP          | 5 | Audio line in           |
| 3 | HDMI        | 6 | Saída de Fone de ouvido |

Para proteger o equipamento, desligue sempre o monitor LCD e o PC, antes de fazer a ligação.

- 1 Conecte o cabo de alimentação no conector apropriado na parte traseira do monitor.
- 2 Conecte o cabo d-Sub entre o monitor e o computador.
- 3 (Opcional use uma placa de vídeo com a porta HDMI) conecte uma extremidade do cabo HDMI na parte de trás do monitor e a outra extremidade na porta HDMI do computador.
- 4 (Opcional use uma placa de vídeo com a porta DP) conecte uma extremidade do cabo DP na parte de trás do monitor e a outra extremidade na porta DP do computador.
- 5 Ligue o monitor e o computador.
- 6 O conteúdo de vídeo com resolução suportada VGA / HDMI / DP.

Se o monitor exibir uma imagem, a instalação está concluída. Se não for exibida uma imagem, consulte a seção de Solução de problemas..

### Requisitos do sistema: refere-se a G2260VWQ6

#### Função FreeSync

1. A função FreeSync está funcionando com DisplayPort.

2. Placa de vídeo compatível: Lista recomendada é como a abaixo, também pode ser verificada visitando <u>www.AMD.com</u>

AMD Radeon R9 295X2

- AMD Radeon R9 290X
- AMD Radeon R9 290
- AMD Radeon R9 285
- AMD Radeon R7 260X
- AMD Radeon R7 260

## Instalação do braço de fixação para parede

Preparação para instalação do braço de fixação para parede (opcional).

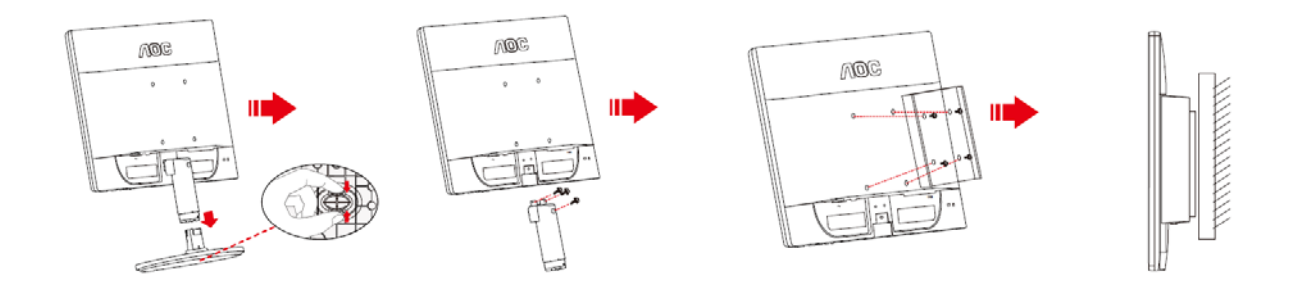

Este monitor pode ser montado num braço de fixação para parede, adquirido separadamente. Desconecte o cabo de alimentação antes deste procedimento. Siga os passos abaixo:

- 1 Remova a base.
- 2 Siga as instruções do fabricante para montar o braço de fixação para parede.
- 3 Coloque o braço de fixação para parede na parte de trás do monitor. Alinhe os furos do braço com os furos na parte de trás do monitor.
- 4 Insira os quatro parafusos nos furos e aperte-os.
- 5 Reconecte os cabos. Consulte o manual do usuário que acompanha o braço de fixação para parede (opcional) para ver as instruções de fixação na parede.

Nota: os furos para parafuso de fixação VESA não estão disponíveis para todos os modelos; verifique com o revendedor ou departamento oficial da AOC.

## Ajuste

## Ajuste da Resolução Ideal

#### Windows 8

#### Para Windows 8

1. Clique com o botão direito e clique em Todos os aplicativos na base direita da tela.

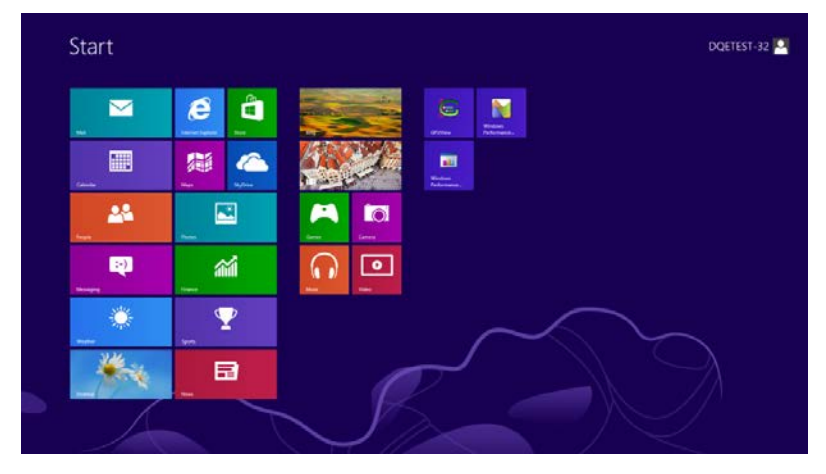

| <b>6 a</b> ra    | Reader                                                                                                    |                             | Wordfad                       | Computer                          |
|------------------|----------------------------------------------------------------------------------------------------|-----------------------------|-------------------------------|-----------------------------------|
| Catendar         | 2gDie                                                                                                    | Column                      | X75 Vigeest                   | Contract Panel                    |
| Carnes           | 💽 lann                                                                                                    | Character Map               |                               | Colout Programs                   |
| Ceatro           | 1 Sec.                                                                                                    | Math light Fand             | Magaber -                     | The Equipment                     |
| erance -         | Taul I                                                                                                    | Mittaged                    | Ranger -                      | Property and Support              |
|                  | 00 Wiles                                                                                                    | 🦝 t==                       | Christeen<br>Replaced         | <b>E</b> **                       |
| C Human Eightman | and the second second s | Remote Destine<br>Convector | Windows Speech<br>Recognition | 📷 Tash Manager                    |
| 🖂 Mir            |                                                                                                    | Copperg Test                |                               | Windows Exhercised                |
| Rif Maps         |                                                                                                    | Sound Recorder              | GUNee                         | Wedner law<br>Taular              |
| Unsaging         |                                                                                                    | Draw forcerter              | GRAVew 160                    | S Window Lany<br>Transfer Toports |
| n Mare           |                                                                                                    | 200g Hotes                  | Windows<br>Performance        | windows<br>PowerShell             |
| Rest Next        |                                                                                                    | Windows fee and<br>Scan     | Windows<br>Performance.       |                                   |
| Pargle           |                                                                                                    | Windows Shared              |                               |                                   |
| Page 1           |                                                                                                    | Winchows Media              | Command Prompt                |                                   |

- 2. Configure o "Visualizar por" como "Categoria".
- 3. Clique em Aparência e Personalização.

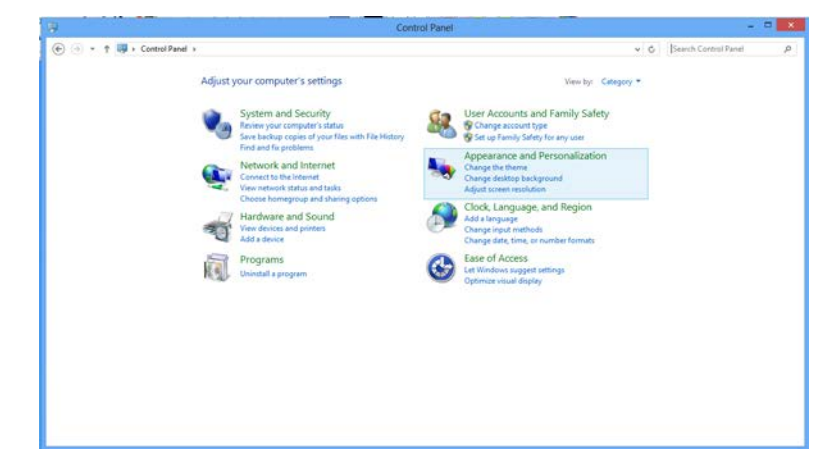

4. Clique em EXIBIR.

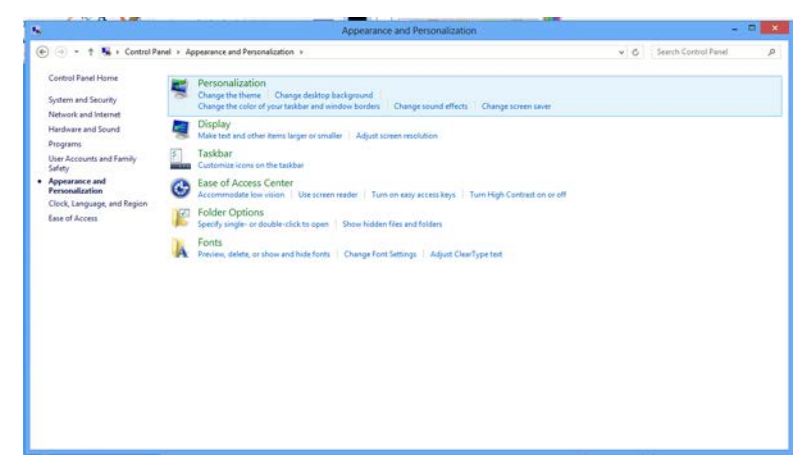

5. Ajuste a resolução de SLIDE-BAR (barra de rolagem) em Resolução predefinida ótima.

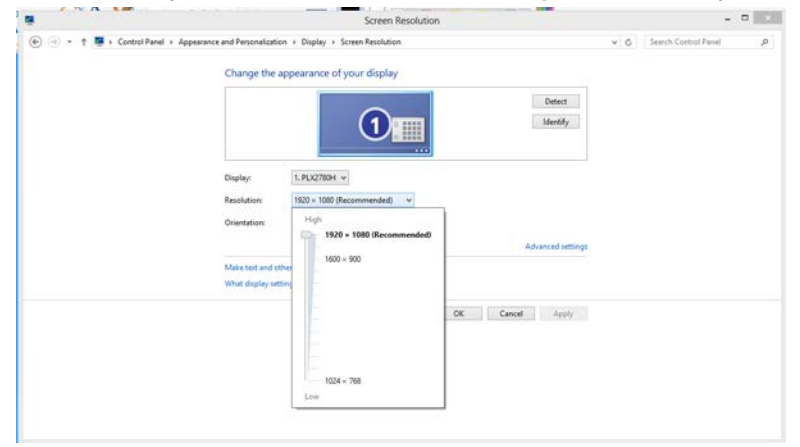

#### Windows 7

#### Para Windows 7:

- 1. Clique em **START** (iniciar).
- 2. Clique em CONTROL PANEL (painel de controle)..

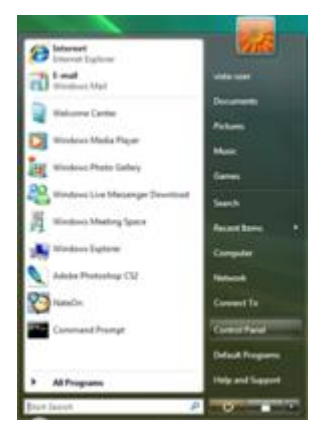

3. Clique em Appearance (aparência).

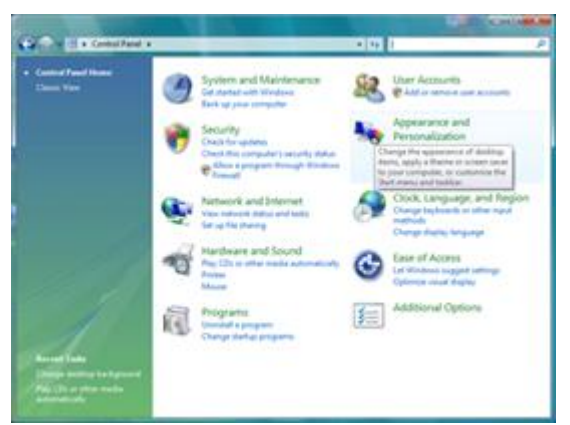

4. Clique em EXIBIR.

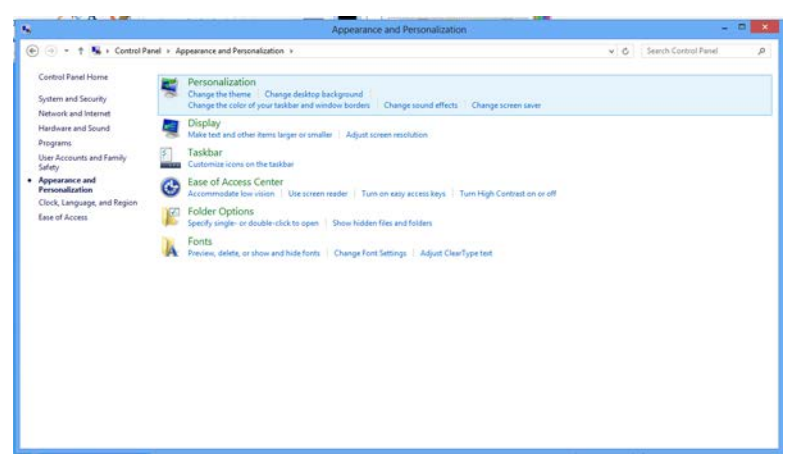

5. Ajuste a resolução de SLIDE-BAR (barra de rolagem) em Resolução predefinida ótima.

| -                                          |                                                                                   |                    |  |
|--------------------------------------------|-----------------------------------------------------------------------------------|--------------------|--|
| Change the ap                              |                                                                                   | Detect<br>Identify |  |
| Display:<br>Resolution:<br>Orientation:    | 1. PLQ2780H v<br>1920 × 1080 (Recommended) v<br>High<br>1920 × 1080 (Recommended) | ]                  |  |
| Make test and othe<br>What display setting | 1600 × 900                                                                        | Advanced settings  |  |
|                                            |                                                                                   |                    |  |

#### Windows Vista

#### Para Windows Vista:

1 Clique em **START** (iniciar).

2 Clique em CONTROL PANEL (painel de controle)..

| Distance Contract                | 1076                                                                                                    |
|----------------------------------|----------------------------------------------------------------------------------------------------|
| Tal Sand                         | and a spare                                                                                                    |
| Taluere Certie                   | December                                                                                                    |
| 🔯 Windows Mada Player            | And and a second second second second second second second second second second second second second second se |
| Window: Photo Labery             | former .                                                                                                    |
| Contract Live Mesanger Developed | Sauch                                                                                                    |
| A Minimo Master Space            | Assertance +                                                                                                   |
| 2 Mindoos Explorer               | Computer                                                                                                    |
| Adadas Photoshop CQ              | Terrorit                                                                                                    |
| NameCon                          | Convert To                                                                                                    |
| Command Prings                   | Control Spinel                                                                                                 |
| 100                              | Default Programs                                                                                               |
| > Althograms                     | Help and Support                                                                                               |
| Bur loost                        | P                                                                                                    |

3 Clique em Appearance and Personalization (aparência e personalização).

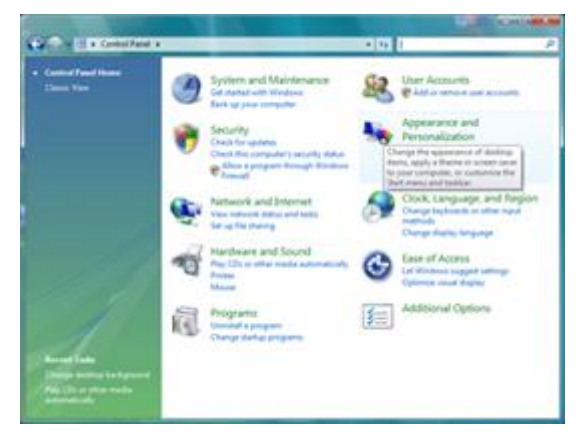

4 Clique em **Personalization** (personalização)

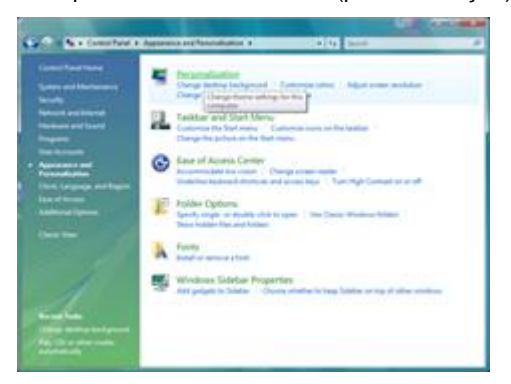

5 Clique em **Display Settings** (ajustes de visualização).

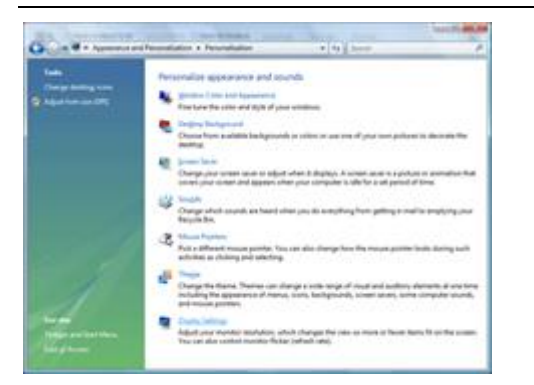

6 Ajuste a resolução de **SLIDE-BAR** (barra de rolagem) em Resolução predefinida ótima.

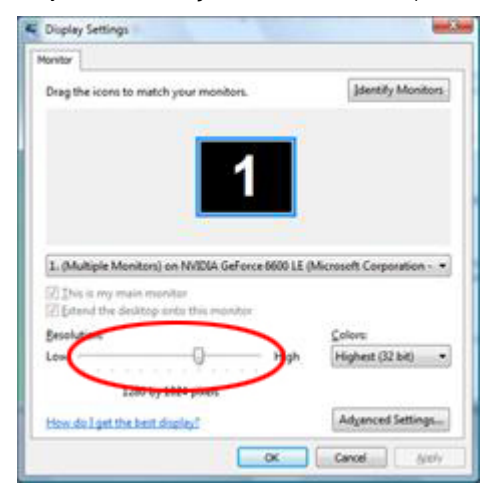

#### Windows XP

Para Windows XP:

1 Clique em START (iniciar).

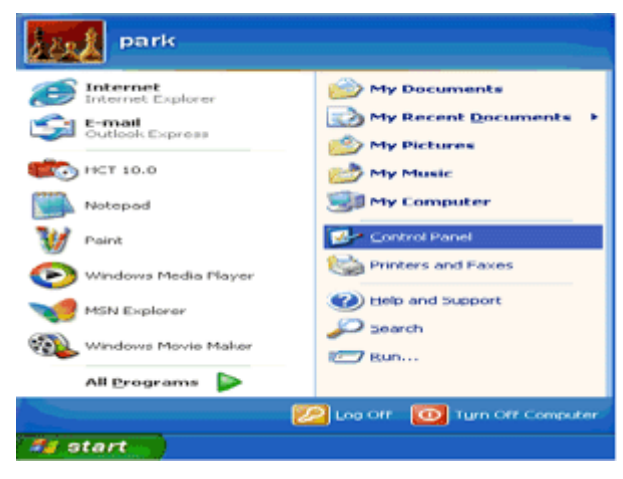

- 2 Clique em SETTINGS (ajustes).
- 3 Clique em CONTROL PANEL (painel de controle).
- 4 Clique em Appearance and Themes (aparência e temas).

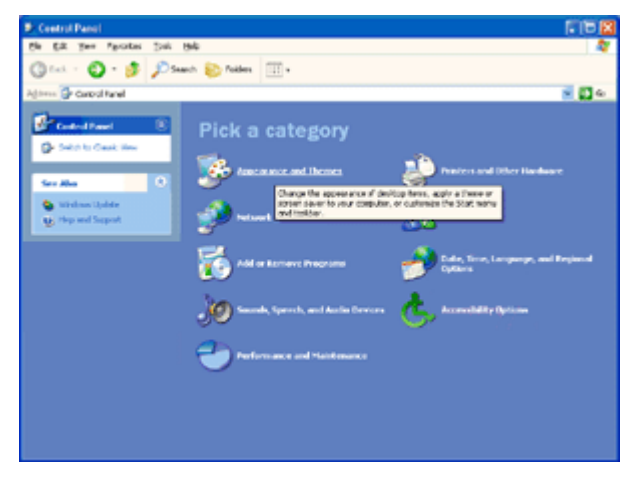

5 Faça um clique duplo em DISPLAY (visualização).

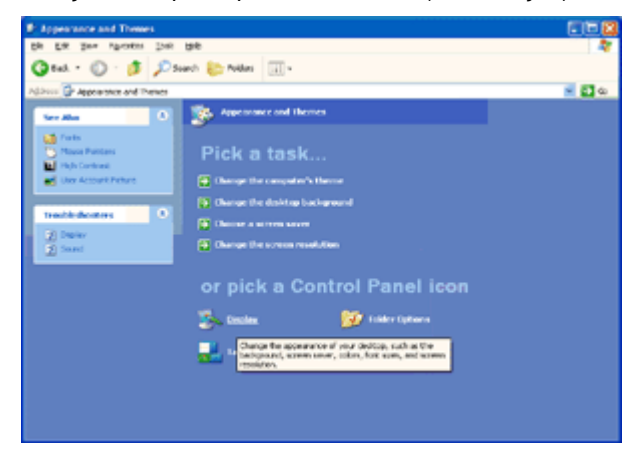

#### 6 Clique em **SETTINGS** (ajustes).

7 Ajuste a resolução de **SLIDE-BAR** (barra de rolagem) em Resolução predefinida ótima.

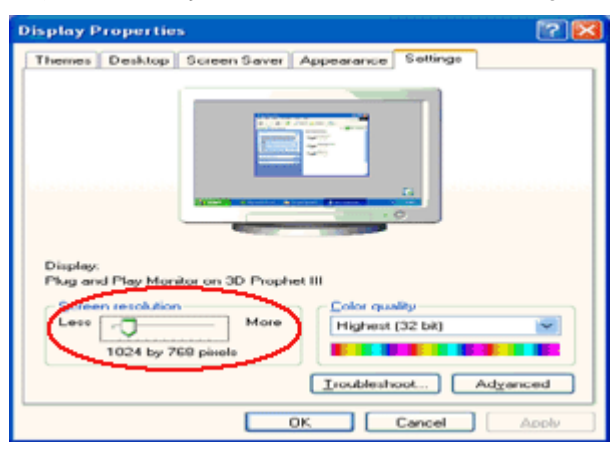

#### Windows ME/2000

#### Para Windows ME/2000:

- 1 Clique em **START** (iniciar).
- 2 Clique em SETTINGS (ajustes).
- 3 Clique em CONTROL PANEL (painel de controle).
- 4 Faça um clique duplo em **DISPLAY** (visualização).
- 5 Clique em **SETTINGS** (ajustes).
- 6 Ajuste a resolução de SLIDE-BAR (barra de rolagem) em Resolução predefinida ótima.

## Hotkeys

|   | 1234                 | 5 |  |  |  |  |
|---|----------------------|---|--|--|--|--|
| 1 | Origem / Auto / Sair |   |  |  |  |  |
| 2 | Modo de Jogo / <     |   |  |  |  |  |
| 3 | Volume />            |   |  |  |  |  |
| 4 | Menu / Inserir       |   |  |  |  |  |
| 5 | Desliga              |   |  |  |  |  |

#### (UDeligar

Pressione novamente o botão de Liga/Desliga para desligar o monitor.

#### Menu / Inserir

Prima para exibir o menu OSD ou confirmar a selecção.

#### > Volume

Quando não há nenhum OSD, pressione o botão de Volume para ativar a barra de ajuste de volume, Pressione < ou > para ajustar o volume (Apenas para os modelos com altofalantes)..

#### < Modo de Jogo

Quando não há nenhum OSD, pressione a tecla menos para abrir função do modo de jogo, em seguida, pressione < ou > para selecionar o modo de jogo (FPS, RTS, Corrida, Jogador 1 ou Jogador 2) baseando-se em diferentes tipos de jogos.

#### +++ Auto / Sair / Tecla de acesso rápido Origem

Quando o OSD está fechado, mantenha o botão Auto / Origem pressionado por cerca de 3 segundos para realizar a configuração automática. (apenas para os modelos com duas ou mais entradas).

Quando o OSD está fechado, pressione o botão Auto / Origem será a função de tecla de acesso rápido Origem (apenas para os modelos com duas ou mais entradas).

## Configuração de OSD

Instrução básica e simples sobre as teclas de controle.

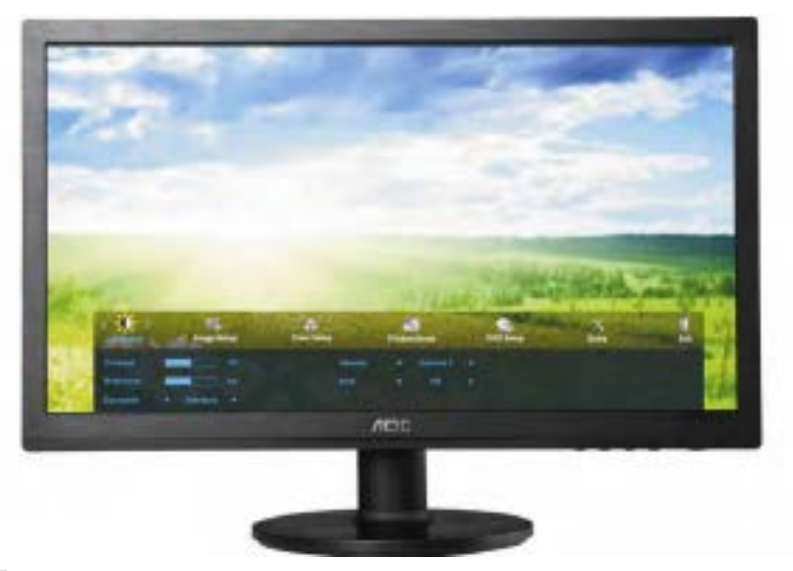

- 1) Pressione o **IIII botão de MENU** para ativar a janela OSD.
- 2) Pressione < ou > para navegar pelas funções. Quando a função desejada estiver em destaque, pressione o
   botão de MENU para ativar o submenu. Quando a função desejada estiver em destaque, pressione o
   botão de MENU para ativá-la.
- Pressione < ou > para alterar as configurações da função selecionada. Pressione < ou > para selecionar outra função no submenu. Pressione 
   AUTO para sair. Se quiser ajustar qualquer outra função, repita as etapas 2-3.
- 4) Função de trava de OSD: Para travar o OSD, pressione e mantenha pressionado o botão de MENU enquanto o monitor estiver desligado e depois pressione o botão de Liga/Desliga para ligar o monitor. Para travar o OSD, pressione e mantenha pressionado o botão de MENU enquanto o monitor estiver desligado e depois pressione o botão de Liga/Desliga para ligar o monitor.

#### Notas:

- Se o produto tiver somente uma entrada de sinal, o item de "Input Select" (Seleção de entrada) é desabilitado para ajustar.
- 2) Modos ECO (exceto o modo padrão), DCR, modo DCB e Aumento de Imagem, para estes quatro estados que apenas um estado pode existir.

#### Luminância

| <>         | Image Set | nb | Color Setup | Ρ | icture Boost | o | SD Setup | X<br>Extra | 1     | Exit |
|------------|-----------|----|-------------|---|--------------|---|----------|------------|-------|------|
| Contrast   |           |    |             |   |              |   |          |            | ( Off |      |
| Brightness |           |    | DCR         |   | Off          |   |          |            |       |      |
| Eco mode   |           |    | Overdrive   |   |              |   |          |            |       |      |

- 1. Pressione III (Menu) para exibir menu.
- 2. Pressione < ou > para selecionar (Luminância), e pressione Impara inserir.
- 3. Pressione < ou > para selecionar submenu, e pressione Impara inserir.
- 4. pressione < **ou** > para ajustar.
- 5. Pressione 🗗 para sair.

|    | Brilho    | 0-100     | Ajuste do Brilho               |
|----|-----------|-----------|--------------------------------|
|    | Contraste | 0-100     | Ajuste do Contraste            |
|    |           | Padrão    | Modo Padrão                    |
|    |           | Texto     | Modo Texto                     |
|    | Eao mada  | Internet  | Modo Internet                  |
|    | Ecomode   | Jogos     | Modo Jogos                     |
|    |           | Filme     | Modo Filme                     |
| ×. |           | Esportes  | Modo Esportes                  |
|    | Gamma     | Gamma1    | Ajustar para gama 1            |
|    |           | Gamma2    | Ajustar para gama 2            |
|    |           | Gamma3    | Ajustar para gama 3            |
|    | DCR       | Desligado | Desativar o contraste dinâmico |
|    |           | Ligado    | Ativar o contraste dinâmico    |
|    |           | Fraca     |                                |
|    |           | Luz       |                                |
|    | Overdrive | Média     | Ajustar o tempo de resposta.   |
|    | Overarive | Forte     |                                |
|    |           | Desligado |                                |
|    |           | Desligado | Frequência vertical > 85HZ     |

|  |                       | FPS       | Para jogar jogos FPS (Atiradores em primeira<br>pessoa) Melhora detalhes do nível de preto de tema escuro.                                                                                                    |
|--|-----------------------|-----------|----------------------------------------------------------------------------------------------------|
|  |                       | RTS       | Para jogar RTS (Estratégia em Tempo Real). Melhora o tempo de resposta e brilho para a apresentação de imagens                                                                                                    |
|  | Modo de jogo          | Corrida   | Para jogar jogos de Corrida, fornece tempo de resposta mais rápido e saturação de cor elevada.                                                                                                    |
|  |                       | Jogador 1 | Configurações de preferências do usuário salvo como<br>Jogador 1.                                                                                                    |
|  |                       | Jogador 2 | Configurações de preferências do usuário salvo como<br>Jogador 2.                                                                                                    |
|  |                       | desligado | Sem otimização por jogo Smartimage                                                                                                    |
|  | Controle de<br>Sombra | 0-100     | <ul> <li>Controle de Sombra Padrão é 50, então o usuário final pode ajustar de 50 a 100 ou 0 para aumentar o contraste para imagem clara.</li> <li>Se a imagem é escura demais para ver os detalhes claramente, ajuste de 50 a 100 para imagem clara.</li> <li>Se a imagem é branca demais para ver os detalhes claramente, ajuste de 50 a 0 para imagem clara.</li> </ul> |

#### Configuração da Imagem

| < 🛃 ><br>Image Safep | Color Setup | Picture Boost | SD Setup | ×<br>Extra | Exit | - 🔆<br>Luminance |
|----------------------|-------------|---------------|----------|------------|------|------------------|
| Clock                | 50          |               |          |            |      |                  |
| Phase                | 50          |               |          |            |      |                  |
| Sharpness            | <b>50</b>   |               |          |            |      |                  |

Pressione III (Menu) para exibir menu. 1.

(Configuração de imagem), e pressione IIII para inserir. Pressione < ou > para selecionar

- Pressione < ou > para selecionar submenu, e pressione Impara inserir. 3.
- 4. Pressione < ou > para ajustar.
- Pressione Dara sair. 5.

2.

|  | Clock     | 0-100 | Ajusta do clock da imagem             |
|--|-----------|-------|---------------------------------------|
|  | Fase      | 0-100 | Ajusta a fase da imagem               |
|  | Nitidez   | 0-100 | Ajusta a nitidez da imagem            |
|  | Posição H | 0-100 | Ajusta a posição horizontal da imagem |
|  | Posição V | 0-100 | Ajusta a posição verticalda imagem    |

#### Ajuste de Cor

2.

| Kalar Belup | Picture Boo | st | SD Setup | )X<br>Extra | Exit | Luminance | Image Setup |
|-------------|-------------|----|----------|-------------|------|-----------|-------------|
| Color Temp. |             |    |          |             |      |           |             |
| DCB Mode    |             |    |          |             |      |           |             |
| DCB Demo    |             |    |          |             |      |           |             |

Pressione III (Menu) para exibir menu. 1.

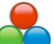

Pressione < ou > para selecionar (Ajuste de Cor), e pressione Impara inserir.

- Pressione < ou > para selecionar submenu, e pressione Impara inserir. 3.
- Pressione < **ou** > para ajustar. 4.
- Pressione Dara sair. 5.

|  |          | Quente                   |                    | Selecione para dar um tom avermelhado ao branco |  |
|--|----------|--------------------------|--------------------|-------------------------------------------------|--|
|  |          | Normal                   |                    | Selecione para dar um tom neutro ao branco      |  |
|  | Color    | Fria                     |                    | Selecione para dar um tom azulado ao branco     |  |
|  | setup.   | sRGB                     |                    | Selecione a temperatura de cor SRGB             |  |
|  |          |                          | vermelho           | Ajuste do vermelho                              |  |
|  |          | Usuário                  | verde              | Ajuste do verde                                 |  |
|  |          |                          | azul               | Ajuste do azul                                  |  |
|  |          | Realce total<br>de cores | ligado / desligado | Desativa ou ativa o modo realce total de cores  |  |
|  |          | Tom de pele<br>natural   | ligado / desligado | Desativa ou ativa o modo de tom de pele natural |  |
|  | DCB Mode | Campo<br>verde           | ligado / desligado | Desativa ou ativa o modo de campo verde         |  |
|  |          | Céu Azul                 | ligado / desligado | Desativa ou ativa o modo de céu azul            |  |
|  |          | Ajuste<br>Automático     | ligado / desligado | Desativa ou ativa o modo de ajuste automático   |  |
|  | DCB Demo |                          | ligado / desligado | Desativa ou ativa o modo Demonstração           |  |

#### **DCB - Picture boost**

| <            |   | SSD Setu | up | ×<br>Extra | Exit | ¥<br>Luminance | Image Setup | Color Setup |
|--------------|---|----------|----|------------|------|----------------|-------------|-------------|
| Bright Frame |   |          |    |            |      |                | H. position |             |
| Frame Size   | - |          |    |            |      |                | V.position  |             |

- 1. Pressione III (Menu) para exibir menu.
- 2. Pressione < ou > para selecionar (Aumento de imagem), e pressione ) para inserir.
- 3. Pressione < ou > para selecionar submenu, e pressione III para inserir.
- 4. Pressione < ou > para ajustar.
- 5. Pressione 🗗 para sair.

| Tamanho da Imagem<br>Realçada | 14-100                | Ajusta o tamanho da imagem realçada                     |
|-------------------------------|-----------------------|---------------------------------------------------------|
| Brilho                        | 0-100                 | Ajusta o brilho da área da imagem realçada              |
| Contraste                     | 0-100                 | Ajustar o contraste da área da imagem realçada          |
| Posição H                     | 0-100                 | Ajusta a posição horizontal da área da imagem realçada  |
| Posição V                     | 0-100                 | Ajusta a posição vertical da área da imagem<br>realçada |
| Área realçada                 | ligado /<br>desligado | Desativa ou ativa a área da imagem realçada             |

#### Nota :

Ajustar o brilho, contraste e posição do Quadro brilhante para melhor visualização.

#### Configuração do menu OSD

| < 🐝 ><br>050 Setup | Extra | Ext | *<br>Luminance | Image Setup | Color Setup |   | Picture | Boost |
|--------------------|-------|-----|----------------|-------------|-------------|---|---------|-------|
| Language           |       |     |                |             |             | - |         |       |
| Timeout            |       |     |                |             |             |   |         |       |

- 1. Pressione 💷 (Menu) para exibir menu.
- 2. Pressione < ou > para selecionar (Configuração do menu OSD), e pressione Impara inserir.
- 3. Pressione < ou > para selecionar submenu, e pressione Impara inserir.
- 4. Pressione < ou > para ajustar.
- 5. Pressione 🛨 para sair.

|   | Posição H             | 0-100                 | Ajusta a posição horizontal do menu OSD                                   |
|---|-----------------------|-----------------------|---------------------------------------------------------------------------|
|   | Posição V             | 0-100                 | Ajusta a posição vertical do menu OSD                                     |
| ( | Tempo limite          | 5-120                 | Ajusta o tempo de exposição do menu OSD                                   |
|   | Transparência         | 0-100                 | Ajuste a transparência do OSD                                             |
|   | Idioma                |                       | Seleciona o idioma do menu OSD                                            |
|   | Lembrete de<br>Parada | ligado /<br>desligado | Lembrete de parada se o usuário trabalha continuamente por mais de 1 hrs. |
|   | Capacidade DP         | 1.1/1.2               | a função de sincronização livre adoptar devem ser<br>usados sob DP1.2     |

#### Extra

| < × >        | Exit | **<br>Luminance | lma | ge Setup |    | Color Setup | Picture Boost       | SD Setup |
|--------------|------|-----------------|-----|----------|----|-------------|---------------------|----------|
| Input Select | DVI  |                 |     |          |    |             |                     | 1080(V)  |
| Auto Config  |      | DDC-C           |     |          |    |             | H. Frequency: 67KHz |          |
| Off timer    |      |                 |     |          | NO |             |                     |          |

- 1. Pressione III (Menu) para exibir menu.
- 2. Pressione < ou > para selecionar  $\checkmark$  (Extra), e pressione  $\square$  para inserir.
- 3. Pressione < ou > para selecionar submenu, e pressione III para inserir.
- 4. Pressione < ou > para ajustar.
- 5. Pressione 🗗 para sair.

|        | Seleção de entrada         | AUTO/D-SUB/HDMI/DP | Selecione para o sinal de entrada                          |  |
|--------|----------------------------|--------------------|------------------------------------------------------------|--|
|        | Configuração<br>automática | sim ou não         | Ajusta automaticamente a imagem para<br>a definição padrão |  |
|        | Desl Temporiz              | 0 - 24 horas       | Selecionar o horário para desligar o monitor               |  |
| $\sim$ | Proporção da imagem        | Wide,4:3           | Selecione o formato wide ou para<br>exibição               |  |
|        | DDC-CI                     | sim ou não         | ligado / Desligado a comunicação<br>DDC-CI                 |  |
|        | Redefinir                  | sim / não          | Ajuste do monitor ao padrão de fábrica                     |  |
|        | Informações                |                    | Mostra a resolução e freqüências<br>utilizadas             |  |

#### Sair

| <  | N.    | >              | <b>XX</b><br>Luminance      | Image Setup | Color Setup       | Picture Boost     | SSD Setup | )<br>Extra |
|----|-------|----------------|-----------------------------|-------------|-------------------|-------------------|-----------|------------|
|    |       |                |                             |             |                   |                   |           |            |
|    |       |                |                             |             |                   |                   |           |            |
| 1. | Press | sione 🛙        | 🗓 (Menu) para e             | xibir menu. |                   |                   |           |            |
| 2. | Press | sione < e      | <b>ou &gt;</b> para selecio | onar 🔰 (sa  | air), e pressione | III para inserir. |           |            |
| 3. | Press | sione <b>E</b> | para sair.                  |             |                   |                   |           |            |

| Sair Sair do menu de OSD |  |
|--------------------------|--|
|--------------------------|--|

## **Indicator LED**

| Status                         | Cor do LED |   |
|--------------------------------|------------|---|
| Modo de funcionamento completo | Azul       | 0 |
| Modo ativo-desligado           | Laranja    | 0 |

## Driver

### **Driver do Monitor**

#### Windows 8

- 1. Inicie o Windows® 8
- 2. Clique com o botão direito e clique em Todos os aplicativos na base direita da tela.

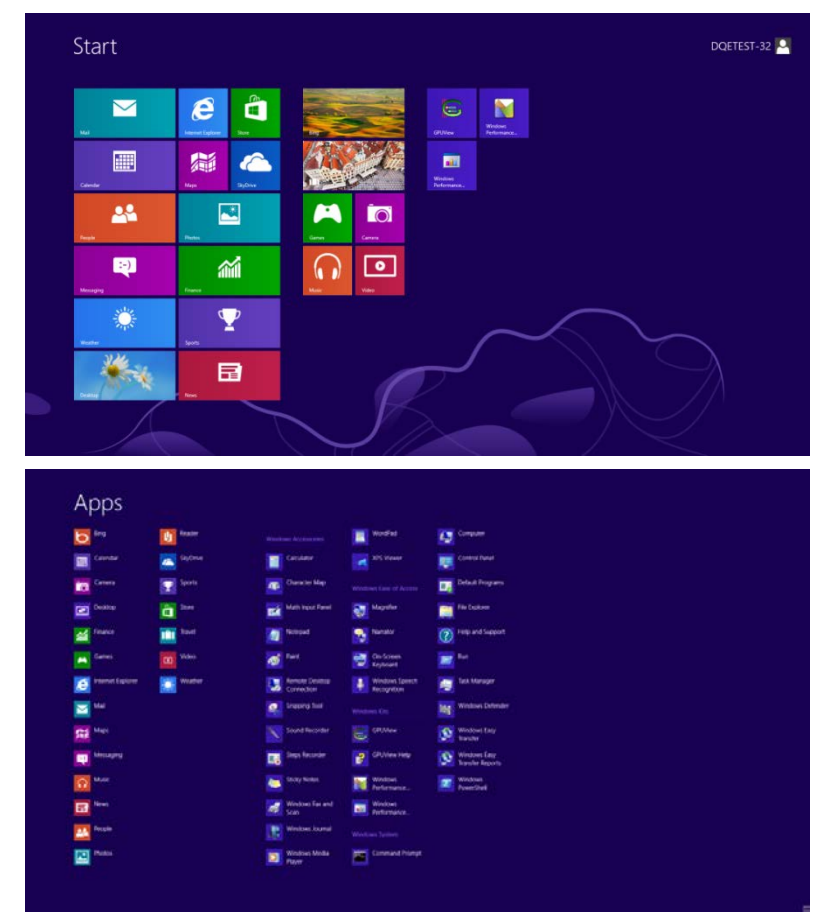

- 3. Clique no botão " Painel de Controle".
- 4. Defina o "Vizualizar por" como "Ícones grandes" ou "ícones pequenos".

| 8    |                             |                         | All Control Pane                     | l Items                    |                                      | - 0 ×                       |
|------|-----------------------------|-------------------------|--------------------------------------|----------------------------|--------------------------------------|-----------------------------|
| 00   | - 🕆 🧐 + Control Panel +     | All Control Panel Items |                                      |                            | ~ C                                  | Search Control Panel ,P     |
| Adju | st your computer's settings |                         |                                      |                            | v                                    | few by: Large icons *       |
| p    | Action Center               | Administrative Tools    | AutoPlay                             | RitLocker Drive Encryption | Color Management                     | Large icons     Small icons |
| 10   | Credential Manager          | Date and Time           | Default Programs                     | Device Manager             | Devices and Printers                 |                             |
|      | Display                     | Ease of Access Center   | Family Safety                        | File History               | Flash Player (32-bit)                |                             |
| B    | Folder Options              | Fonts                   | HomeGroup                            | lndexing Options           | Internet Options                     |                             |
|      | Keyboard                    | 🐙 Language              | Location Settings                    | I Mouse                    | Network and Sharing<br>Center        |                             |
|      | Notification Area Icons     | NVIDIA Control Panel    | Performance Information<br>and Tools | Personalization            | Phone and Modem                      |                             |
| 1    | Power Options               | Programs and Features   | Recovery                             | Region                     | RemoteApp and Desktop<br>Connections | 3                           |
|      | Sound                       | Speech Recognition      | Storage Spaces                       | Sync Center                | Mag System                           |                             |
| 2    | Taskbar                     | Troubleshooting         | See Accounts                         | Windows 7 File Recovery    | Windows Defender                     |                             |
| 1    | Windows Firewall            | Windows Update          |                                      |                            |                                      |                             |

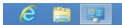

32

11:16 PM

5. Clique no ícone "Exibir".

| Clock Management         C Indextal Management         C Indextal Management         C Indextal Management         C Indextal Management           B Dockstor Goldgerts         B Dockstor Management         E Index Options         C Indextal Management         E Indextor Options           B Loss of Access Center         E Indextor Options         C Indextor Access and Printers         E Indextor Options         E Indextor Options           B Loss Of Access Indextor         B Indextor Options         C Indextor Access Indextor Management         E Indextor Access Indextor Management           B WORDA Control Prine         M WORDA PrintyX         B Perental Controls         P Index and Management         P Indextor Options           B WORDA Control Prine         M NORDA PrintyX         B Perental Controls         P Index and Management         P Indextor Management           B WORDA Control Prine         B Realter HD Audio Managem         A Recovery         B Region and Language           B Interrubulege and Destrop Controls         B Sound Anddement         B Sound Anddement         B Sound Anddement           S Interrubulege and Destrop Controls         B Sound Anddement         B Sound Anddement         B Sound Anddement                                                                                                    | Action Center                     | C Administrative Tools    | AutoPlay                   | Backup and Restore     |  |
|----------------------------------------------------------------------------------------------------|-----------------------------------|---------------------------|----------------------------|------------------------|--|
| Disclose Goldgeris         Device Manager         +                                                                                                    | Color Management                  | Credential Manager        | 💕 Date and Time            | Default Programs       |  |
| Base of Access Center     IF Folder: Options     Forts     If Cetting Stated       Informacticuup     All Indexing Options     Immer Options     Immer Options     Immer Options       Informacticuup     All Indexing Options     Immer Options     Immer Options     Immer Options       Informacticuup     All Informacticuup     Immer Options     Immer Options     Immer Options       Informacticuup     All Informacticuup     Immer Informaticuup     Immer Informaticuup     Immer Informaticuup       Informacticuup     All Informaticuup     Immer Informaticuup     Immer Informaticuup     Immer Informaticuup       Informaticuup     Immer Informaticuup     Immer Informaticuup     Immer Informaticuup     Immer Informaticuup       Immer Informaticuup     Immer Informaticuup     Immer Informaticuup     Immer Informaticuup     Immer Informaticuup       Immer Informaticuup     Immer Informaticuup     Immer Informaticuup     Immer Informaticuup     Immer Informaticuup       Immer Informaticuup     Immer Informaticuup     Immer Informaticuup     Immer Informaticuup     Immer Informaticuup       Immer Informaticuup     Immer Informaticuup     Immer Informaticuup     Immer Informaticuup     Immer Informaticuup       Immer Informaticuup     Immer Informaticuup     Immer Informaticuup     Immer Informaticuup     Immer Informaticuup       Imme                                                                                                    | Desktop Gadgets                   | Jevice Manager            | and Devices and Printers   | 🜉 Display              |  |
| BonneGroup         BonneGroup         Bonnest Options         Exploard           Biological and Other Sensor         Mouse         Manage Manage                                                                                               | Ease of Access Center             | E Folder Options          | K Fonts                    | Getting Started        |  |
| Standard Other Sensors          Mouse          Methoric kand Sharing Center          Motification Area Kons         Motification Area Kons         Motification Area Kons         Motification Area Kons         Motification Area Kons         Motification Area Kons         Priore and Modern         Priore and Modern         Priore and Priore         Priore and Priore         Priore and Priore         Priore and Priore         Priore and Priore         Priore and Modern         Priore and Priore         Priore and Priore         Priore and Priore         Priore and Priore         Priore and Priore         Priore and Priore         Priore and Priore         Priore and Priore         Priore and Priore         Priore and Priore         Priore and Priore         Priore and Priore         Priore and Priore         Priore and Priore                                                                   |                                   | A Indexing Options        | C Internet Options         | 🗢 Keyboard             |  |
| MVDIA Anyok         # Perend Controls         Pened Toxins           Performance International Section and Toxins         # Pened Additional         # Pened Toxins           # Performance International Section and Toxins         # Pened Additional         # Pened District           @ Penparena Detection         # Realistic HD Audio Manager         # Reavery         # Regional Language           & Rendot Addit pand Detector Controls         @ Second Regional Control         @ Second Regional Control         # Second Regional Control           & System         @ Tabletic Schriftige                                                                                                    | Location and Other Sensors        | I Mouse                   | Setwork and Sharing Center | Diffication Area Icons |  |
| Performance Information and Tools  Performance Information and Tools  Performance Information and Entities  Performance Information and Entities  Performance Information  Performance Information  Performance Information  Performance Information  Performance Information  Performance Information  Performance Information  Performance Information  Performance Information  Performance Information  Performance  Performance Information  Performance  Performance Performance  Performance Performance Performance Performance Performance Performance Performance Performance Performance Performance Performance Performanc | NVIDIA Control Panel              | 🚳 NVIDIA PhysX            | 🏂 Parental Controls        | / Pen and Touch        |  |
| [@ hogma and Endures ■ Realiste HD Audio Manager ▲ Recovery ● Region and Language     [@ homotelup and Delotop Connections ● Sound     ]    [@ homotelup and Delotop Connections ● Sound     ]    [and the HS Settings     ]     []    [Industrian and Start Mena     ]    [Industrian and Start Mena     ]    [Industrian and Start Mena     ]     ]     []    [Industrian and Start Mena     ]    [Industrian and Start Mena     ]     ]     []    []     []     []     []     []     []     []     []     []     []     []     []     []     []     []     []     []     []     []     []     []     []     []     []     []     []     []     []     []     []     []     []     []     []     []     []     []     []     []     []     []     []     []     []     []     []     []     []     []     []     []     []     []     []     []     []     []     []     []     []     []     []     []     []     []     []     []     []     []     []     []     []     []     []     []     []     []     []     []     []     []     []     []     []     []     []     []     []     []     []     []     []     []     []     []     []     []     []     []     []     []     []     []     []     []     []     []     []     []     []     []     []     []     []     []     []     []     []     []     []     []     []     []     []     []     []     []     []     []     []     []     []     []     []     []     []     []     []     []     []     []     []     []     []     []     []     []     []     []     []     []     []     []     []     []     []     []     []     []     []     []     []     []     []     []     []     []     []     []     []     []     []     []     []     []     []     []     []     []     []     []     []     []     []     []     []     []     []     []     []     []     []     []     []     []     []     []     []     []     []     []     []     []     []     []     []     []     []     []     []     []     []     []     []     []     []     []     []     []     []     []     []     []     []     []     []     []     []     []          | Performance Information and Tools | Personalization           | Phone and Modern           | Power Options          |  |
| 🗞 RemoteApp and Desktop Connections 🛞 Sound 🕡 Speech Recognition 🛞 Sync Center<br>🛤 System 🦉 Tablet PC Settings 🛄 Tasbbar and Start Menu 🕋 Troubleshooting                                                                                                    | Programs and Features             | Realtek HD Audio Manager  | 📽 Recovery                 | Region and Language    |  |
| 🍓 System 🙀 Tablet PC Settings 🔛 Taskbar and Start Menu 🕢 Troubleshooting                                                                                                    | SemoteApp and Desktop Connections | Sound                     | Ø Speech Recognition       | Sync Center            |  |
|                                                                                                    | 🦂 System                          | Tablet PC Settings        | Taskbar and Start Menu     | Troubleshooting        |  |
| 🔍 User Accounts 🖉 Windows Anytime Upgrade 🚺 Windows CardSpace 🙀 Windows Defender                                                                                                    | R User Accounts                   | 🍇 Windows Anytime Upgrade | 📜 Windows CardSpace        | Windows Defender       |  |
| 📽 Windows Firewall 💦 Windows Update                                                                                                    | Windows Firewall                  | a Windows Update          |                            |                        |  |

6. Clique no botão "Alterar configurações de exibição".

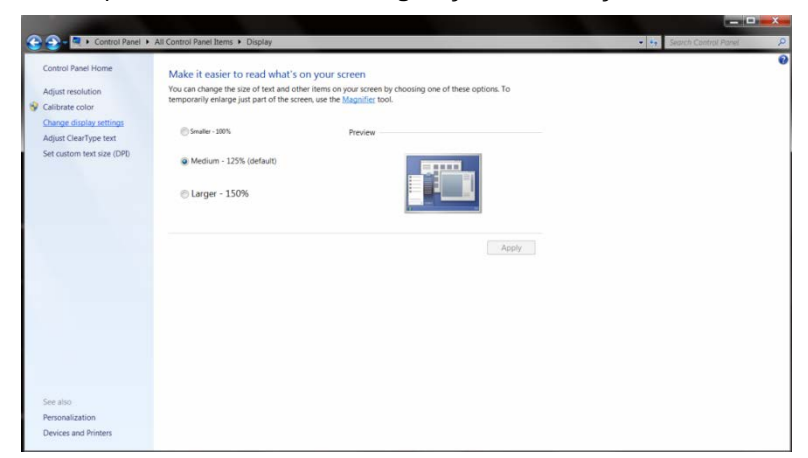

7. Clique no botão "Configurações avançadas".

| 🕒 🕞 = 🔍 + Control Panel + All Control Panel Items + Display + | Screen Resolution                                         | <ul> <li>◆ ◆ Search Control Panel</li> </ul> |
|---------------------------------------------------------------|-----------------------------------------------------------|----------------------------------------------|
| Change the                                                    | appearance of your display                                | Detect                                       |
| Display:                                                      | 1. Nvidia Default Flat Panel •                            | Identify                                     |
| Resolution:<br>Orientation:                                   | 1920 × 1080 (recommended)   Landscape                     |                                              |
| Make text and<br>What display s                               | other items larger or smaller<br>ettings should I choose? | edum.edu.etu.ngi                             |
|                                                               | ОК Са                                                     | xcel Apply                                   |
|                                                               |                                                           |                                              |
|                                                               |                                                           |                                              |

8. Clique na guia "Monitor" e então clique no botão "Propriedades".

| Monito        | or Type                      | Caller Christer             |                                     | magement                        |                                     | oun a         |
|---------------|------------------------------|-----------------------------|-------------------------------------|---------------------------------|-------------------------------------|---------------|
|               | Gener                        | ic PnP Mo                   | nitor                               |                                 |                                     |               |
| 9             |                              |                             |                                     |                                 | Propertie                           | s             |
|               | 4                            |                             |                                     | _                               |                                     | _             |
| Monito        | or Settings                  |                             |                                     |                                 |                                     |               |
| Scree         | in refresh                   | rate:                       |                                     |                                 |                                     | _             |
| 60 H          | ertz                         |                             |                                     |                                 |                                     | •             |
| Н             | de modes                     | that this m                 | nonitor cannot o                    | display                         |                                     |               |
| Clear         | ing this ch<br>at display    | eck box all<br>correctly. T | llows you to sel<br>This may lead t | lect display m<br>to an unusabl | odes that this n<br>a display and/c | nonitor<br>)r |
|               |                              | Ware.                       |                                     |                                 |                                     |               |
| dama          | iged hard                    |                             |                                     |                                 |                                     |               |
| dame<br>Color | iged hard                    |                             |                                     |                                 |                                     |               |
| Color<br>True | iged hard<br>s:<br>Color (32 | bit)                        | •                                   |                                 |                                     |               |
| Color<br>True | iged hard<br>s:<br>Color (32 | bit)                        | •                                   |                                 |                                     |               |
| Color<br>True | ged hard<br>s:<br>Color (32  | bit)                        | •                                   |                                 |                                     |               |

9. Clique na guia "Driver".

| General | Driver    | Details     |                                                                                              |
|---------|-----------|-------------|----------------------------------------------------------------------------------------------|
|         | Gene      | eric PnP Mo | nitor                                                                                        |
|         | Drive     | r Provider. | Microsoft                                                                                    |
|         | Drive     | r Date:     | 6/21/2006                                                                                    |
|         | Drive     | r Version:  | 6.1.7600.16385                                                                               |
|         | Digita    | al Signer,  | Microsoft Windows                                                                            |
| Dr      | iver Det  | ails        | To view details about the driver files.                                                      |
| Up      | date Driv | ver         | To update the driver software for this device.                                               |
| Rol     | l Back D  | river       | If the device fails after updating the driver, roll back to the previously installed driver. |
|         | Disable   |             | Disables the selected device.                                                                |
|         | Uninstal  |             | To uninstall the driver (Advanced).                                                          |
|         |           |             |                                                                                              |

10. Abra a janela "Atualizar Driver do Software do Monitor PnP Genérico" clicando em "Atualizar Driver..." e então clique no botão "Procurar o driver do software em meu computador...".

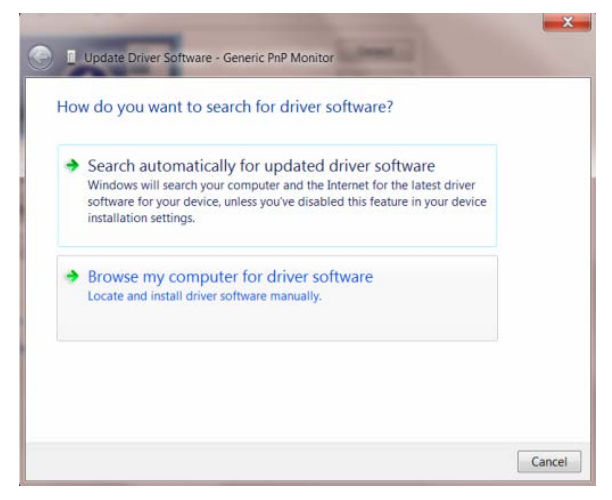

11. Selecione"Escolher de uma lista de drivers de dispositivos em meu computador".

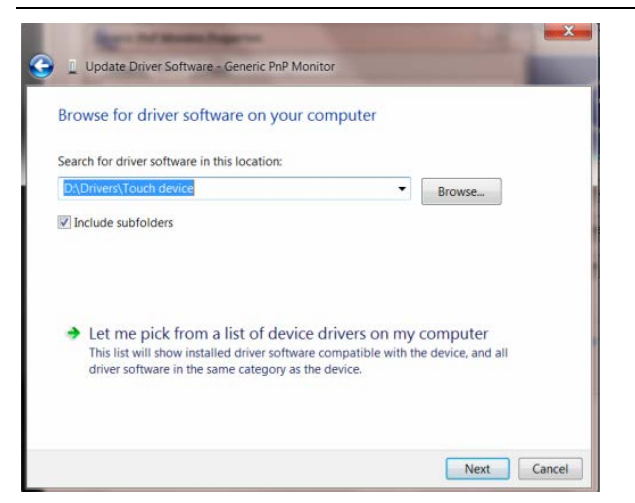

Clique no botão "Com Disco". Clique no botão "Procurar" e navegue para o seguinte diretório:
 X:\Driver\nome do módulo (onde X é a letra que designa a unidade para a unidade de CD-ROM).

| Install Fro | t the manufacturer and model of your hardware device a<br>m Disk                                             | nd then click Next |
|-------------|----------------------------------------------------------------------------------------------------|--------------------|
| -           | Insert the manufacturer's installation disk, and then make<br>sure that the correct drive is selected below. | OK<br>Cancel       |
|             | Copy manufacturer's files from:                                                                              |                    |

- 13. Selecione o arquivo "xxx.inf" e clique no botão "Abrir". Clique no botão "OK".
- 14. Escolha o modelo do monitor e clique no botão "Avançar". Os arquivos serão copiados do CD para o drive de seu disco rígido.
- 15. Feche todas as janelas abertas e retire o CD.
- 16. Reinicia o sistema. O sistema selecionará automaticamente a máxima taxa de atualização e Perfis de combinação de cor correspondentes.

#### Windows 7

1. Windows® 7 Início

2.Clique em 'Start' (Início) e tecle em 'Control Panel' (Painel de Controle).

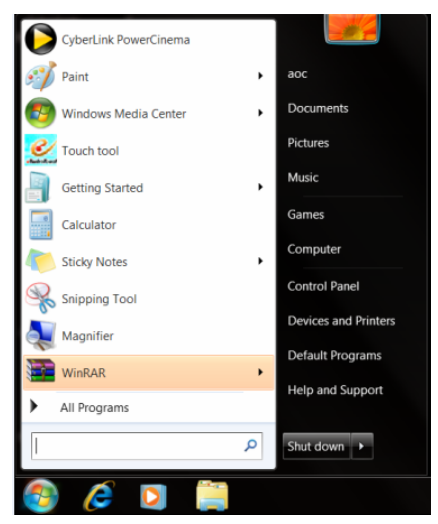

#### 3. Clique no ícone 'Display'.

| Adjust your computer's settings   |                            |                            |                         | View by Small icons - |  |
|-----------------------------------|----------------------------|----------------------------|-------------------------|-----------------------|--|
|                                   |                            |                            |                         |                       |  |
| Action Center                     | C Administrative Tools     | AutoPlay                   | B Backup and Restore    |                       |  |
| Color Management                  | R Credential Manager       | a Date and Time            | Default Programs        |                       |  |
| Desktop Gadgets                   | Device Manager             | mg Devices and Printers    | Tisplay                 |                       |  |
| Ease of Access Center             | E Folder Options           | A Fonts                    | J Getting Started       |                       |  |
|                                   | A Indexing Options         | C Internet Options         | - Keyboard              |                       |  |
| Location and Other Sensors        | I Nouse                    | Network and Sharing Center | Notification Area loons |                       |  |
| NVIDIA Control Panel              | NVIDIA PhysX               | A Parental Controls        | / Pen and Touch         |                       |  |
| Performance Information and Tools | Personalization            | Phone and Modern           | Power Options           |                       |  |
| E Programs and Features           | B Realtek HD Audio Manager | Kecovery                   | Region and Language     |                       |  |
| RemoteApp and Desktop Connections | D Sound                    | Ø Speech Recognition       | Sync Center             |                       |  |
| System                            | Tablet PC Settings         | 1 Teskbar and Start Menu   | Troubleshooting         |                       |  |
| User Accounts                     | A Windows Anytime Upgrade  | Windows CardSpace          | Mit Windows Defender    |                       |  |
| Windows Firewall                  | @ Windows Update           |                            |                         |                       |  |
|                                   |                            |                            |                         |                       |  |
|                                   |                            |                            |                         |                       |  |
|                                   |                            |                            |                         |                       |  |
|                                   |                            |                            |                         |                       |  |
|                                   |                            |                            |                         |                       |  |
|                                   |                            |                            |                         |                       |  |

4. Clique no botão "Change display settings" (Mude a programação do display).

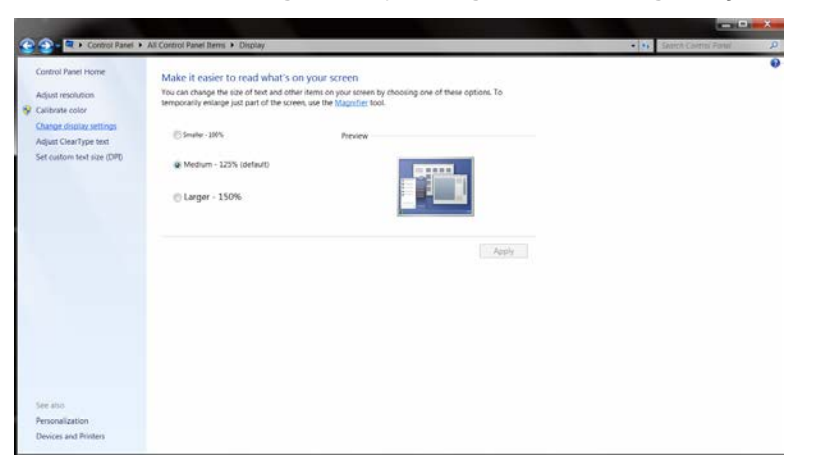

5. Clique no botão "Advanced Settings" (Programação Avançada).

| Change the appearance of your display                                                 |                                                                                                    | Dated                                                                                                    |
|---------------------------------------------------------------------------------------|----------------------------------------------------------------------------------------------------|----------------------------------------------------------------------------------------------------|
| Display: 1. Nordia Default Flat Panel -<br>Resolution: 1929 + 1680 (recommended) -    |                                                                                                    |                                                                                                    |
| Make text and other items larger or smaller<br>What display settings should 1 choose? | Ad                                                                                                    | encod settings                                                                                                    |
|                                                                                       | OK Cancel                                                                                                    | Apply                                                                                                    |
|                                                                                       |                                                                                                    |                                                                                                    |
|                                                                                       | Nueley:<br>Hovidia Default Flat Poel •<br>Beoldon:<br>Defentation:<br>Landkape •<br>Made toot and other items larger or mailer<br>What display settings should I choose? | Duelay: Linking Default Fits Parel +<br>Resolution: 1920 + 1980 (recommended) +<br>Duentstrom Landscape -<br>Mare tot and other items larger or smaller<br>What display settings should 1 choses? |

6. Clique na aba "Monitor" e então, clique no botão "Properties" (Propriedades).

| Monit                                  | or Type<br>Gene                                                           | ric PnP Monitor                                                       | (                                                                  | Properties                                     |
|----------------------------------------|---------------------------------------------------------------------------|-----------------------------------------------------------------------|--------------------------------------------------------------------|------------------------------------------------|
| Monit                                  | or Setting:                                                               | 5                                                                     |                                                                    |                                                |
| Scre                                   | en refresh                                                                | rate:                                                                 |                                                                    |                                                |
| 60 H                                   | ertz                                                                      |                                                                       |                                                                    | •                                              |
| Пн                                     | ide mode                                                                  | s that this monite                                                    | or cannot display                                                  |                                                |
| Clear<br>cann<br>dama                  | ide mode:<br>ring this ch<br>ot display<br>aged hard                      | s that this monito<br>leck bax allows<br>correctly. This i<br>ware.   | or cannot display<br>you to select display<br>may lead to an unusa | modes that this monitor<br>Jole display and/or |
| Clear<br>cann<br>dama<br>Color         | ide mode<br>ring this ch<br>ot display<br>aged hard<br>rs:<br>i Color (32 | s that this monitor<br>reck box allows<br>correctly. This is<br>ware. | or cannot display<br>you to select display<br>may lead to an unusa | rmodes that this monitor<br>ble display and/or |
| Cean<br>cann<br>damo<br>Color<br>True  | ide mode<br>ing this ch<br>ot display<br>aged hard<br>rs:<br>Color (32    | s that this monit<br>leck box allows<br>correctly. This<br>ware.      | or cannot display<br>you to select display<br>may lead to an unusa | modes that this monitor<br>ible display and/or |
| Clear<br>cann<br>dama<br>Color<br>True | ide mode<br>ring this ch<br>ot display<br>aged hard<br>rs:<br>r Color (32 | s that this monitureck box allows<br>correctly. This r<br>ware.       | or cannot display<br>you to select display<br>may lead to an unuse | modes that this monitor<br>ible display and/or |

7.Clique na aba "Driver" (Driver).

| ieneral | Driver   | Details     |                                                                                                 |
|---------|----------|-------------|-------------------------------------------------------------------------------------------------|
|         | Gene     | eric PnP Mo | nitor                                                                                           |
|         | Drive    | r Provider. | Microsoft                                                                                       |
|         | Drive    | r Date:     | 6/21/2006                                                                                       |
|         | Drive    | r Version:  | 6.1.7600.16385                                                                                  |
|         | Digita   | al Signer.  | Microsoft Windows                                                                               |
| Dr      | iver Det | ails        | To view details about the driver files.                                                         |
| Up      | date Dri | ver         | To update the driver software for this device.                                                  |
| Rol     | Back D   | river       | If the device fails after updating the driver, roll back<br>to the previously installed driver. |
|         | Disable  | •           | Disables the selected device.                                                                   |
|         | Uninstal |             | To uninstall the driver (Advanced).                                                             |

 8. Abra a janela "Update Driver Software-Generic PnP Monitor" (Software de Atualização do Driver do Monitor Genérico PnP) clicando em "Update Driver..." (Software de Atualização do Driver ...) e clique no botão "Browse my computer for driver software" (Pesquise o driver no meu computador).

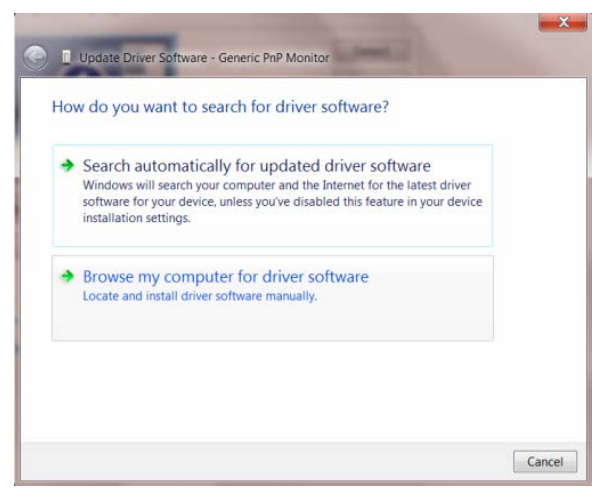

9. Selecione "Let me pick from a list of device drivers on my computer" (Deixe-me pegar da lista de acessórios em meu computador).

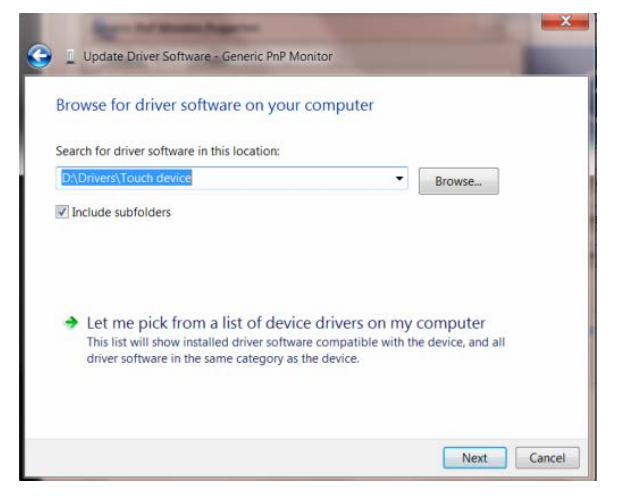

10. Clique o botão "Have Disk" (Há um disco). Clique no botão "Browse" (Pesquisar) e navegue para o seguinte diretório:

X:\Driver\module name (onde "X" é a letra designada para o drive de CD-ROM).

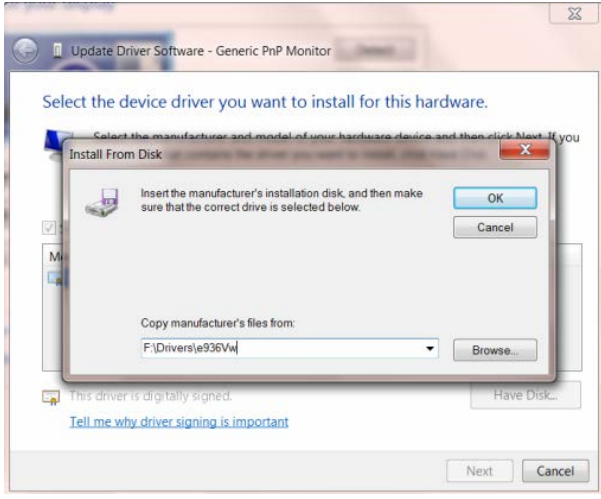

11. Selecione o arquivo "xxx.inf" e clique no botão "Open" (Abrir). Clique no botão "OK".

12. Selecione o modelo do seu monior e clique o botão "Next" (Próximo). Os arquivos serão copiados do CD para o seu disco rígido.

13. Feche todas as janelas abertas e remova o CD.

14. Reinicie o sistema. O sistema irá automaticamente selecionar o valor mais recente e Perfil de Combinação de Cores correspondente.

#### **Windows Vista**

1. Clique em "Start" (iniciar) e "Control Panel" (painel de controle). Depois, faça um clique duplo em "Appearance and Personalization" (aparência e personalização).

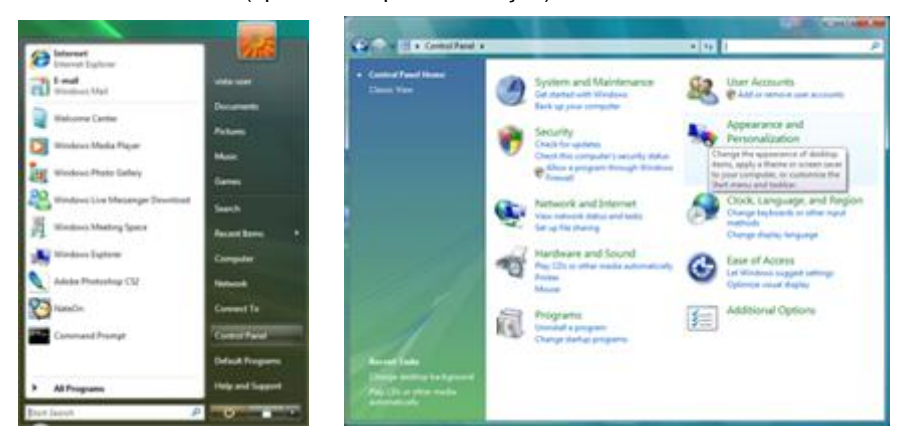

2. Clique em "Personalization" (personalização) e depois em "Display Settings" (ajustes de visualização).

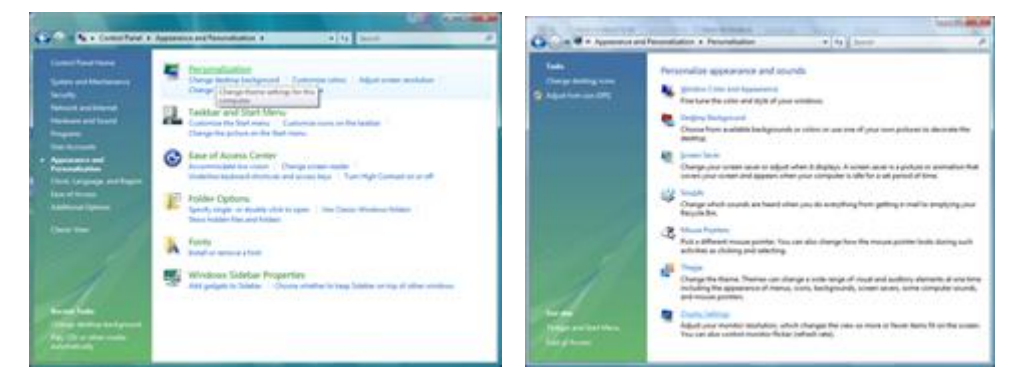

3. Clique em "Advanced Settings..." (ajustes avançados).

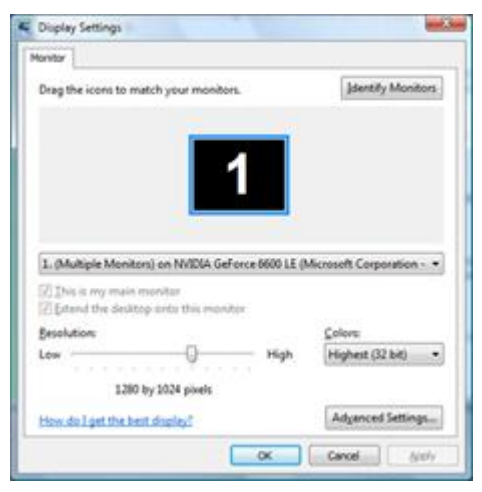

4. Clique em "Properties" (propriedades) na aba "Monitor". Se o botão "Properties" (propriedades) estiver desativado, isto significa que a configuração de seu monitor está completa. O monitor pode ser usado como está.
Se a mensagem "Windows precisa..." é visualizada, como mostrado na figura abaixo, clique em "Continue".

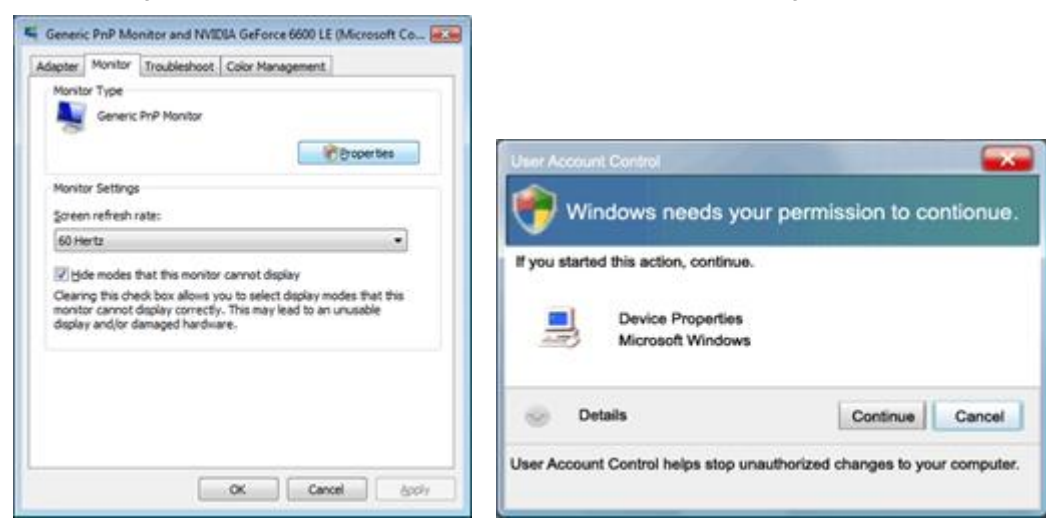

5. Clique em "Update Driver..." (Atualizar driver) na etiqueta "Driver".

| Generic PnP Monitor Properties                                                                                       | Generic Pr/P Monitor Properties                                                                                                    |
|----------------------------------------------------------------------------------------------------|----------------------------------------------------------------------------------------------------|
| General Driver Dotals                                                                                                | General Driver Details                                                                                                    |
| Device type: Monitors<br>Manufacture: (Slanderd monitor types)<br>Location: on NVDIA GeForce 6600 LE (Morosoft Corpo | Driver Provider: Microsoft<br>Driver Provider: Microsoft<br>Driver Date: 6/21/2006<br>Driver Version: 6.0.6000.16386                                 |
| Device status<br>This device is working property.                                                                    | Digital Signer: microsoft windows Diver Details To verw details about the driver files. Update Driver To update the driver software for this device. |
|                                                                                                    | Bot Back Driver<br>Back to the previously installed driver, roll<br>Deable: Deables the selected drivice.                                            |
| OK Cencel                                                                                                    | Unital To unital the driver (Advanced).                                                                                                    |

6. Marque a caixa de verificação "Navegar meu computador para o software do driver" e clique em "Deixe-me retirar em uma lista de drivers do dispositivo no meu computador".

| G . | Updete Driver Software - Generic Pull Monitor                                                                                                    |                       |        |
|-----|----------------------------------------------------------------------------------------------------|-----------------------|--------|
| 8   | Browse for driver software on your computer                                                                                                    |                       |        |
|     | Search for driver software in this location:                                                                                                    |                       |        |
| 3   |                                                                                                    | Browts                |        |
| 12  | 2 juciuse subfolders                                                                                                    |                       |        |
|     | <ul> <li>Let me pick from a list of device drivers on my compu-<br/>This list will show installed drive software compatible with the dovice,<br/>software in the same category as the dovice.</li> </ul> | fer<br>and all driver |        |
|     |                                                                                                    | Net                   | Cancel |

7. Clique no botão 'Have disk...' (há um disco...), depois clique no botão 'Browse...' (navegar) e depois selecione o drive apropriado F:\Driver (CD-ROM Drive).

8. Selecione o modelo do monitor e clique no botão 'Next' (seguinte).

9. Clique em "Close" (fechar) → "Close" (fechar) → "OK" → "OK" nas seguintes telas visualizadas em seqüência.

#### Windows XP

- 1. Inicie o Windows® XP.
- 2. Clique no botão 'Start' (iniciar) e depois clique em 'Control Panel' (painel de controle).

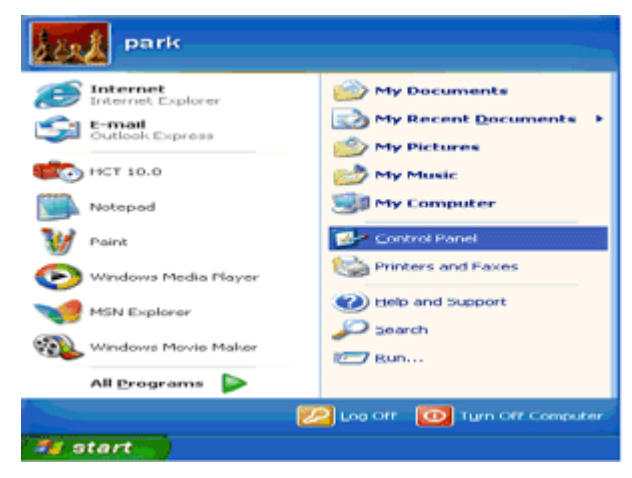

3. Selecione e clique na categoria 'Appearance and Themes' (aparência e temas).

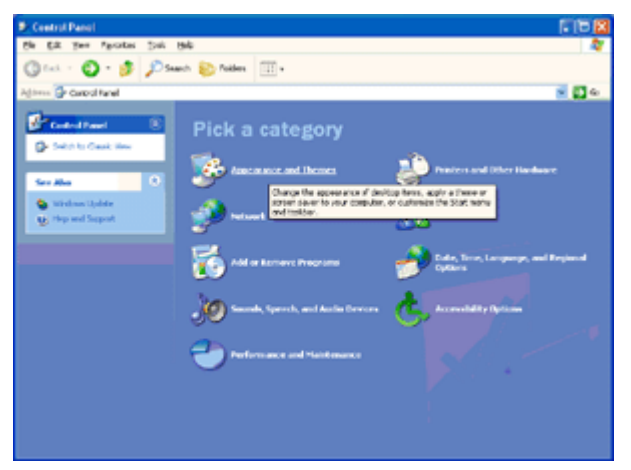

4. Clique no item 'Display' (visualização).

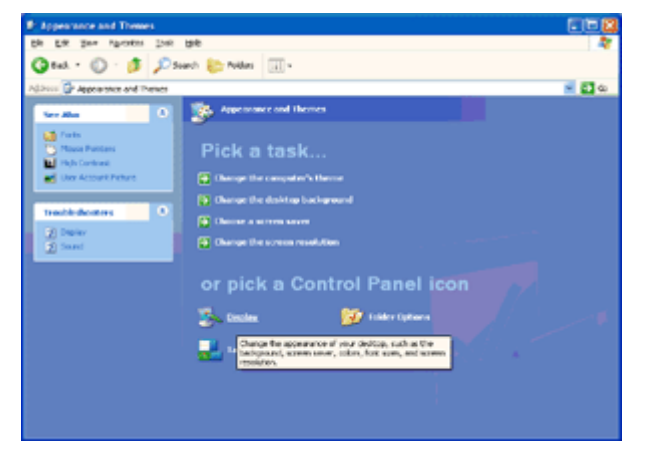

5. Selecione a aba 'Ajustes' e depois clique no botão 'Advanced' (avançado).

| isplay Propertie  | •                             | 2        |
|-------------------|-------------------------------|----------|
| Themes Desktop    | Screen Saver Appearance Setti | ingo     |
|                   |                               |          |
| Plug and Play Mon | itor on 3D Prophet III        |          |
| Less 1024 by 7    | More Highest (32 bit          | 0        |
| 1021097           | Iroubleshoot                  | Advanced |
|                   | OK. Cance                     | el Apply |

6. Selecione a aba 'Monitor'

- Se o botão 'Properties' (propriedades) estiver desativado, isto significa que seu monitor está adequadamente configurado. Por favor, pare a instalação.

- Se o botão 'Properties' (propriedades) estiver ativo, clique no botão 'Properties' (propriedades).

Por favor, siga os passos abaixo.

| g and Play Monitor                                                           | and 3D Prophet III Properties 👘 🛜                                                                       |
|------------------------------------------------------------------------------|----------------------------------------------------------------------------------------------------|
| GeForce3 Seneral Adapter                                                     | Device Selection Color Correction<br>Monitor Troubleshoot Color Management                              |
| Monitor type<br>Plug and Play t                                              | Monitor<br>Properties                                                                                   |
| Monitor settings                                                             |                                                                                                    |
| Screen refresh rate:                                                         |                                                                                                    |
| 60 Hertz                                                                     | Sec.                                                                                                    |
| Clearing this check box<br>monitor cannot display of<br>and/or damaged hardw | allows you to select display modes that this<br>correctly. This may lead to an unusable display<br>are. |
|                                                                              |                                                                                                    |
|                                                                              |                                                                                                    |
|                                                                              |                                                                                                    |
|                                                                              |                                                                                                    |

7. Clique na aba 'Driver' e depois clique no botão 'Update Driver...' (atualizar Driver).

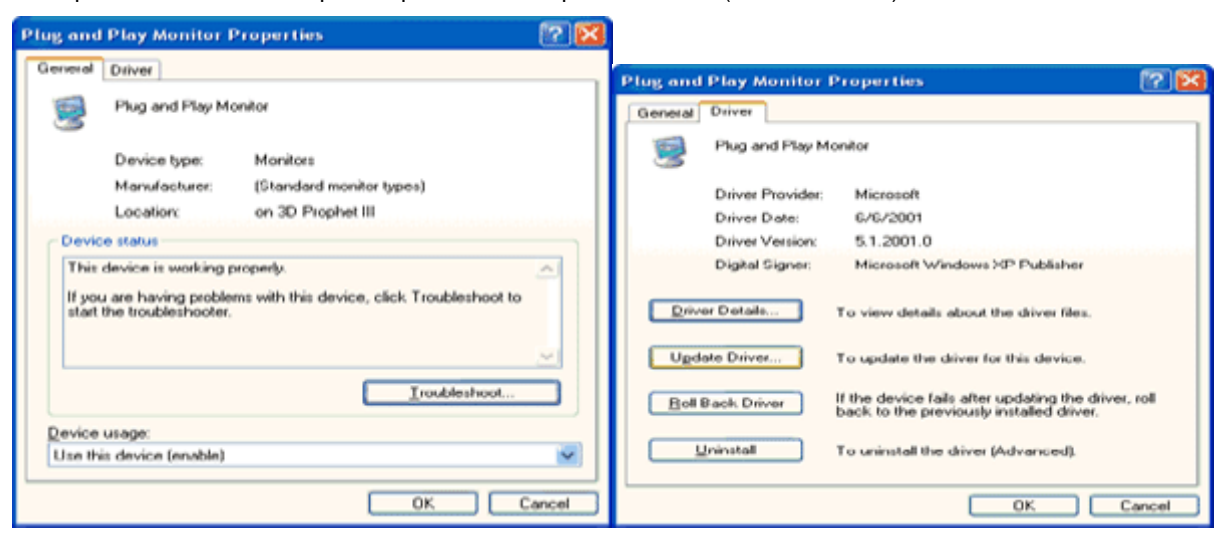

8. Selecione o botão 'Install from a list or specific location [advanced]" (instale a partir de uma lista ou local específico [avançado]) e depois clique no botão 'Next' (seguinte).

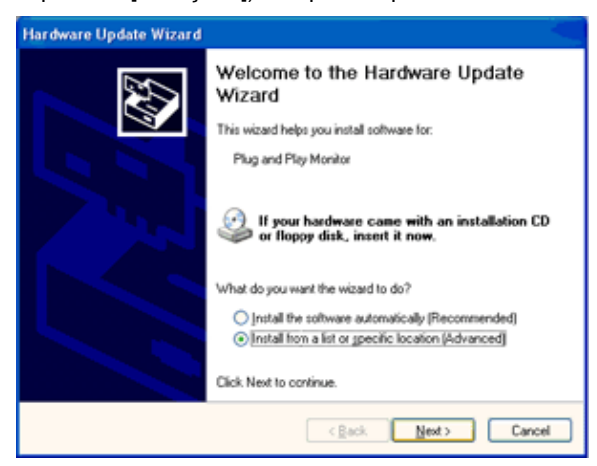

9. Selecione o botão 'Don't Search. I will choose the driver to install' (Não procure. Eu vou escolher o driver para

instalar). Depois clique no botão 'Next' (seguinte).

| rdware | Update Wizard                                                                                                    |
|--------|----------------------------------------------------------------------------------------------------|
| Please | choose your search and installation options.                                                                                                    |
| 0      | Search for the best driver in these locations.                                                                                                    |
| l      | Jse the check boxes below to limit or expand the default search, which includes local<br>aths and removable media. The best driver found will be installed. |
|        | Search removable media (floppy, CD-ROM)                                                                                                    |
|        | Include this location in the search:                                                                                                    |
|        | A/\ Bjowse                                                                                                    |
| 0      | Don't search. I will choose the driver to install                                                                                                    |
|        | hoose this option to select the device driver from a list. Windows does not guarantee the<br>he driver you choose will be the best match for your hardware. |
|        | <back next=""> Cancel</back>                                                                                                    |

10. Clique no botão 'Have disk... (Com disco)', depois no botão 'Browse... (Procurar)' e, a seguir, selecione a unidade apropriada F: (Unidade de CD-ROM).

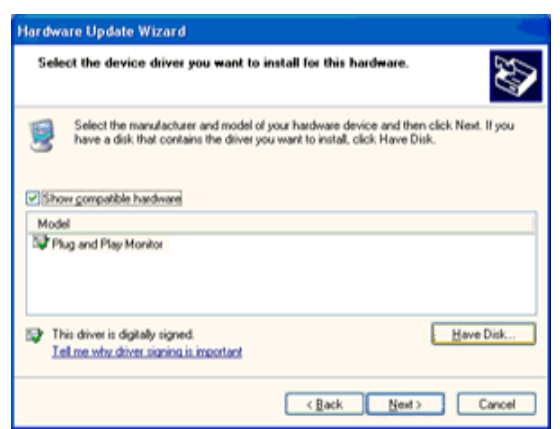

11. Clique no botão 'Open (Abrir)' e depois no botão 'OK'.

12. Selecione o modelo de seu monitor e clique no botão 'Next (Avançar)'.

- Se você vir a mensagem 'has not passed Windows® Logo testing to verify its compatibility with Windows® XP (não tenham passado no teste do logotipo do Windows® para verificar sua compatibilidade com o Windows® XP)', clique no botão 'Continue Anyway (Continuar assim mesmo)'.

13. Clique no botão 'Finish (Concluir)' e depois no botão 'Close (Fechar)'.

14. Clique no botão 'OK' e novamente em 'OK' para fechar a caixa de diálogo 'Display Properties (Propriedades de Vídeo)'.

#### Windows 2000

1. Inicie o Windows® 2000

2. Clique no botão 'Start (Iniciar)', aponte para 'Settings (Configurações)' e clique em 'Control Panel (Painel de controle)'.

3. Clique duas vezes no ícone 'Display (Vídeo)'.

4. Selecione a guia 'Settings (Configurações)' e clique em 'Advanced... (Avançadas...)'.

5. Selecione 'Monitor (Monitor)'.

- Se o botão 'Properties (Propriedades)' estiver desabilitado, significa que o monitor está devidamente configurado. Pare a instalação.

- Se o botão 'Properties (Propriedades)' estiver habilitado. Clique no botão 'Properties (Propriedades)'. Siga os passos abaixo.

6. Clique em 'Driver (Driver)' e, a seguir, clique em 'Update Driver... (Atualizar driver)' e depois no botão 'Next (Avançar)'.

7. Selecione 'Display a list of the known drivers for this device so that I can choose a specific driver (Exibir uma lista de drivers conhecidos para este dispositivo, de modo que eu possa escolher um driver específico)' e, a seguir, clique em 'Next (Avançar)' e depois em 'Have disk... (Com disco...)'.

8. Clique no botão 'Browse... (Procurar)' e selecione a unidade apropriada F: (Unidade de CD-ROM).

9. Clique no botão 'Open (Abrir)' e depois no botão 'OK'.

10. Selecione o modelo de seu monitor e clique no botão 'Next (Avançar)'.

11. Clique no botão 'Finish' (Concluir) e depois no botão 'Close (Fechar)'.

Se você vir a janela 'Digital Signature Not Found (Assinatura digital não encontrada)', clique no botão 'Yes (Sim)'.

#### Windows ME

1. Inicie o Windows® Me

2. Clique no botão 'Start (Iniciar)', aponte para 'Settings (Configurações)' e clique em 'Control Panel (Painel de controle)'.

3. Clique duas vezes no ícone 'Display (Vídeo)'.

4. Selecione a guia 'Settings (Configurações)' e clique em 'Advanced... (Avançadas...)'.

5. Selecione o botão 'Monitor' (Monitor) e clique no botão 'Change... (Alterar)'.

6. Selecione 'Specify the location of the driver(Advanced) (Especificar o local do driver (avançado))' e clique no botão 'Next (Avançar)'.

7. Selecione 'Display a list of the known drivers for this device so that I can choose a specific driver (Exibir uma lista dos drivers conhecidos para este dispositivo para que eu possa escolher um driver específico)' e, a seguir, clique em 'Next (Avançar)' e depois em 'Have disk... (Com disco...)'.

8. Clique no botão 'Browse... (Procurar)', selecione a unidade apropriada F: (Unidade de CD-ROM) e clique no botão 'OK'.

9. Clique no botão 'OK', selecione o modelo de seu monitor e clique no botão 'Next' (Avançar).

10. Clique no botão 'Finish (Concluir)' e depois no botão 'Close (Fechar)'.

### i-Menu

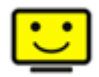

Bem-vindo ao software "i-Menu" da AOC. O i-Menu facilita o ajuste da configuração de exibição de seu monitor por menus em tela, em vez de botão de OSD no monitor. Clique aqui para instalar o software. Para concluir a instalação, siga o guia de instalação. O software suporta sistemas operacionais: Windows 8, Windows 7, Windows Vista, Windows XP.

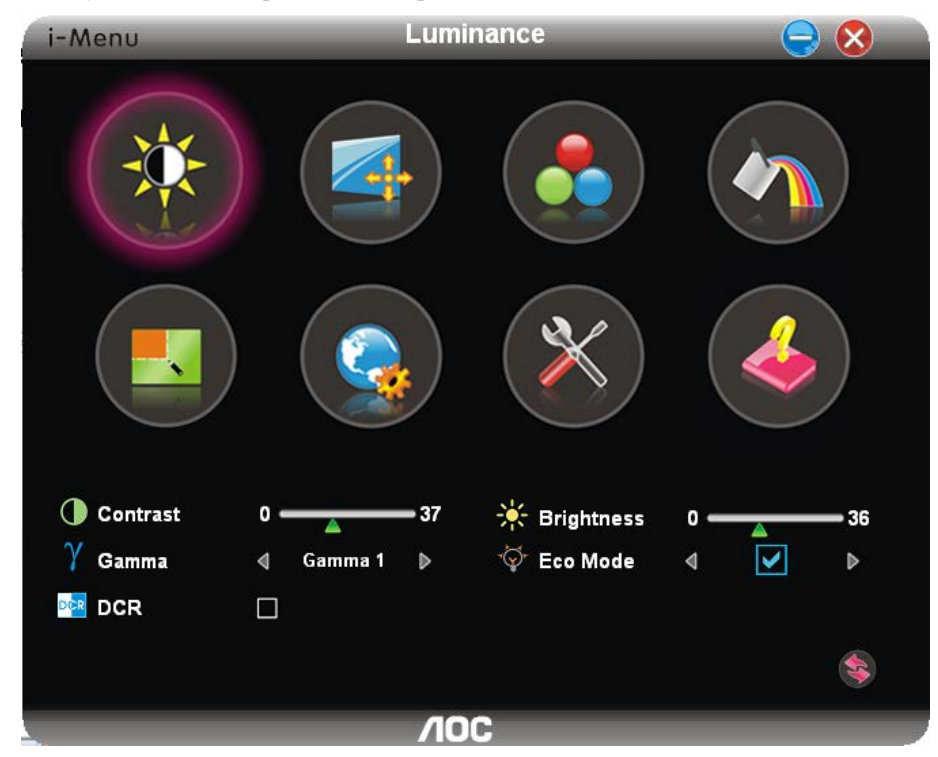

### e-Saver

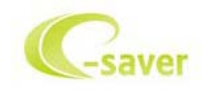

Bem vindo ao software de gerenciamento de energia de monitor AOC e-Saver! O AOC e-Saver apresenta as funções Smart Shutdown para seus monitores, permite que seu monitor desligue na hora quando a unidade do PC estiver em qualquer status (Ligado, Desligado, Hibernação ou Proteção de Tela); o tempo efetivo de desligamento depende das suas preferências (veja o exemplo a seguir). Por favor, clique em "driver/e-Saver/setup.exe" para começar a instalar o software e-Saver, siga o assistente de instalação para completar a instalação do software.

Sob cada um dos quatro status do PC, você pode selecionar o tempo desejado a partir do menu suspenso (em minutos) para que o seu monitor desligue automaticamente. O exemplo ilustrado acima:

- 1) O monitor nunca desligará quando o PC estiver ligado.
- 2) O monitor desligará automaticamente 5 minutos depois do PC ser desligado.
- 3) O monitor desligará automaticamente 10 minutos depois do PC entrar no modo hibernação/espera.
- 4) O monitor desligará automaticamente 20 minutos depois do protetor de tela aparecer.

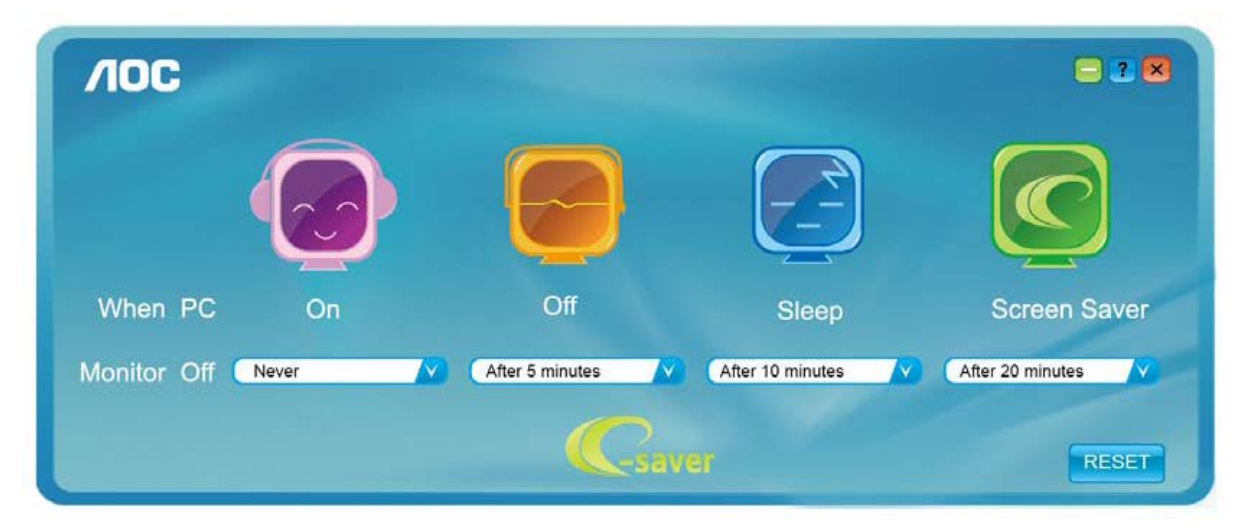

Você pode clicar em "RESET" para configurar o e-Saver na configuração padrão conforme ilustrado abaixo.

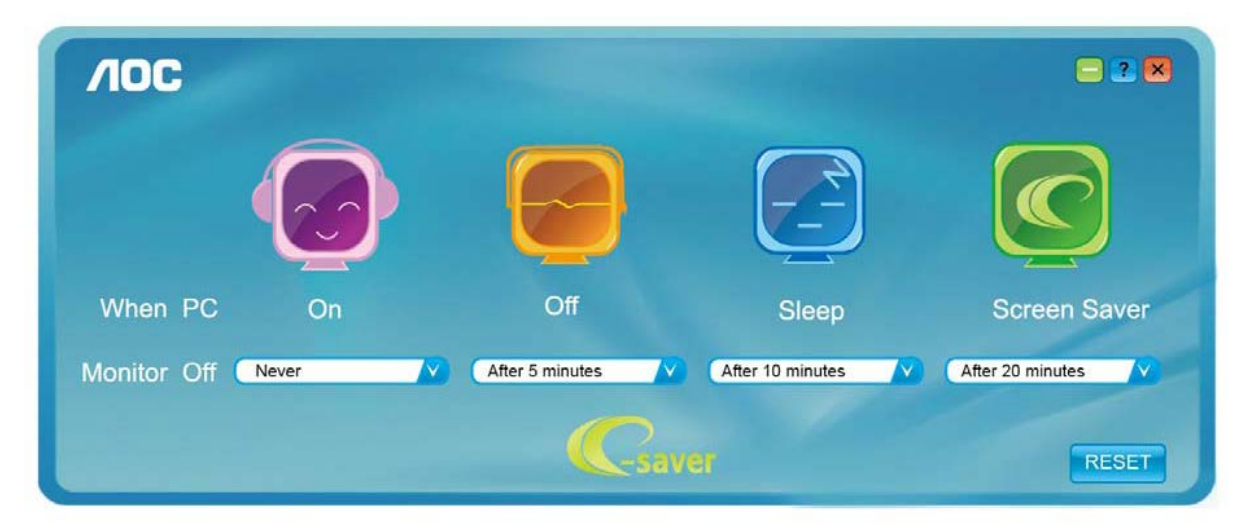

### Screen+

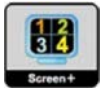

Bem-vindo ao software "Screen+" da AOC, Screen+é uma ferramenta de divisão de tela de área de trabalho, ele divide a área de trabalho em painéis diferentes, cada painel exibe uma janela diferente. Você apenas precisa arrastar a janela para um painel correspondente, quando você deseja acessá-la. Ele suporta exibição em monitor múltiplo para facilitar sua tarefa. Favor utilizar o software de instalação para instalá-lo O software suporta sistemas operacionais: Windows 8, Windows 7, Windows Vista, Windows XP.

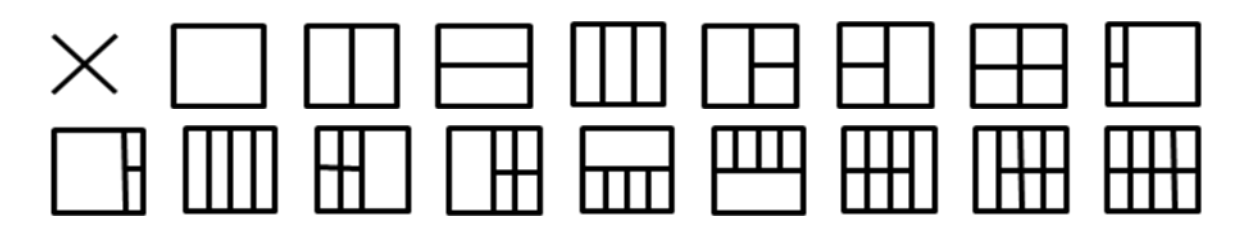

## Solução de problemas

| Problema e pergunta                                                                              | Possíveis soluções                                                                                                    |
|--------------------------------------------------------------------------------------------------|----------------------------------------------------------------------------------------------------|
| Problema e pergunta Possíveis soluções                                                           | LED de funcionamento está apagado<br>Certifique-se de que o botão liga/desliga esteja ligado e de que o<br>cabo de alimentação esteja devidamente conectado a uma tomada<br>aterrada e ao monitor.                                                                                                    |
|                                                                                                  | <ul> <li>A tomada de energia está conectada adequadamente?<br/>Verifique a conexão e o abastecimento de energia.</li> <li>O cabo está conectado corretamente?<br/>(Conecte utilizando o cabo D-sub)<br/>Verifique a conexão do cabo DB-15.</li> </ul>                                                                                                    |
| Sem imagem na tela                                                                               | • Se a energia está ligada, reinicialize o computador para ver a tela inicial (tela de conexão), que pode ser visualizada.<br>Se a tela inicial (a tela de login) aparecer reinicie o computador no modo aplicável (o modo de segurança para Windows ME/XP/2000) e depois mude a freqüência de vídeo da placa de vídeo.<br>(Consulte a seção de configuração de resolução ideal)<br>Se a tela inicial (a tela de login) não aparece, entre em contato com a assistência técnica ou seu fornecedor.                                                         |
|                                                                                                  | <ul> <li>Você pode ver "Entrada Não Suportada", na tela?</li> <li>Você pode ver esta mensagem quando o sinal da placa de vídeo exceder a freqüência e a resolução máxima de que o monitor pode usar normalmente.</li> <li>Ajuste a freqüência e a resolução máxima que o monitor pode usar normalmente.</li> </ul>                                                                                                    |
|                                                                                                  | <ul> <li>Certifique-se de que os drivers do monitor AOC estejam instalados<br/>(os drivers do monitor AOC estão disponíveis em: Here)</li> </ul>                                                                                                    |
| A imagem está desfocada ou<br>apresenta fantasmas                                                | Ajuste os controles de contraste e brilho.<br>Pressione para ajustar automaticamente.<br>Certifique-se de não usar cabos de extensão ou caixas de<br>comutação. Recomenda-se ligar o monitor diretamente ao conector<br>de saída da placa de video, na parte traseira.                                                                                                    |
| A imagem oscila, pisca, ou apresenta<br>um padrão ondulado na Imagem                             | Afaste o máximo possível do monitor os dispositivos elétricos que<br>possam causar interferência elétrica.<br>Use a máxima taxa de atualização que o monitor suporta com a<br>resolução usada.                                                                                                    |
| O monitor não saí do modo<br>Ativo-desligado"                                                    | O interruptor liga/desliga do computador deve estar ligado.<br>A placa de vídeo do computador deve estar devidamente encaixada<br>na abertura correspondente.<br>Certifique-se de que o cabo de vídeo do monitor esteja devidamente<br>conectado ao computador.<br>Verifique o cabo de vídeo do monitor, e certifique-se de que nenhum<br>pino esteja dobrado.<br>Certifique-se de que o computador está em funcionamento teclando<br>CAPS LOCK no teclado e observando a resposta do LED CAPS<br>LOCK. O LED deve acender ou apagar depois de teclar CAPS |
| Falta de uma cor primária (vermelho,<br>verde, ou azul)                                          | Verifique o cabo de vídeo do monitor, e certifique-se de que nenhum<br>pino esteja danificado.<br>Certifique-se de que o cabo de vídeo do monitor esteja devidamente<br>conectado ao computador.                                                                                                    |
| A centralização ou o tamanho da tela<br>está incorreto                                           | Ajuste as posições horizontal e vertical, ou pressione a tecla de acesso direto (AUTO).                                                                                                    |
| A imagem apresenta cores incorretas<br>(as partes que deveriam ser brancas<br>não estão brancas) | Ajuste a cor RGB e selecione a temperatura de cor desejada.                                                                                                    |
| Distúrbios horizontais ou verticais na<br>tela                                                   | Utilize o modo de desligamento do Windows 95/98/2000/ME/XP,<br>ajuste o RELÓGIO e o FOCO.<br>Pressione para ajustar automaticamente.                                                                                                    |
| DP (V1.2) image anomalies                                                                        | Please DP in the OSD menu is set to 1.1 or reset.                                                                                                    |

## Especificações

## Especificações Gerais

|                 | Número do modelo                   | G2260VWQ6                                        |                             |       |  |
|-----------------|------------------------------------|--------------------------------------------------|-----------------------------|-------|--|
|                 | Sistema de acionamento             | LCD TFT em cores                                 |                             |       |  |
|                 | Tamanho da imagem visível          | 54.7 cm diagonal                                 |                             |       |  |
|                 | Distância entre pixels             | 0. 2482mm(H) x 0.2482mm(V)                       |                             |       |  |
| Painei de LCD   | Vídeo                              | Interface analógica RGB                          |                             |       |  |
|                 | Sincronismo separado               | TTL H/V                                          |                             |       |  |
|                 | Número de cores                    | Maior que 16.7 milhões                           | de cores                    |       |  |
|                 | Clock de pixel                     | 196MHz                                           |                             |       |  |
|                 | Freqüência de varredura horizontal | 30k - 83kHz                                      |                             |       |  |
|                 | Freqüência de varredura vertical   | 50Hz ~ 76Hz                                      |                             |       |  |
|                 | Resolução predefinida ótima        | 1920x1080(60Hz)                                  |                             |       |  |
|                 | Plug & Play                        | VESA DDC2B/CI                                    |                             |       |  |
|                 | Conector de entrada                | VGA / HDMI / DP /Audio input                     |                             |       |  |
| outras          | Sinal de vídeo de entrada          | Analógico: 0,7 V p-p (padrão), 75 ohms, HDMI, DP |                             |       |  |
|                 | Conector de saída                  | fone de ouvido                                   |                             |       |  |
|                 | Alimentação                        | 100-240V~, 50/60Hz                               |                             |       |  |
|                 |                                    | Típico(Brilho = 90,defina Contraste = 50) 19W    |                             | 19W   |  |
|                 | Consumo de energia                 | (Brilho = 90,defina Contraste = 50)              |                             | ≤30W  |  |
|                 |                                    | economia de energia                              |                             | ≪0.5W |  |
|                 | Desl Temporiz                      | 0~24 horas                                       |                             |       |  |
|                 | Peso (monitor apenas)              | 3.03kg                                           |                             |       |  |
| Características | Tipo de conector                   | VGA\DVI\HDMI\DP\ Entrada de Linha \Earphone out  |                             |       |  |
| físicas         | Tipo do cabo de sinal              | Removível                                        |                             |       |  |
|                 | Tomporatura                        | Em funcionamento                                 | 0°~ 40°                     |       |  |
|                 | remperatura                        | Fora de funcionamento                            | -25°~ 55°                   |       |  |
| Amelaianta      |                                    | Em funcionamento                                 | 10% ~ 85% (sem condensação) |       |  |
| Amplente        | Umidade                            | Fora de funcionamento                            | 5% ~ 93% (sem condensação)  |       |  |
|                 | Although                           | Em funcionamento                                 | 0 ~ 5000 pés                |       |  |
|                 | AIIIIUde                           | Fora de funcionamento                            | 0 ~ 12192 pés               |       |  |

## Pré-ajustar os modos de visualização

| Standard (Padrão)  | Standard (Padrão) Resolução |        | Freqüência V (Hz) |  |
|--------------------|-----------------------------|--------|-------------------|--|
|                    | 640×480 @60Hz               | 31.469 | 59.940            |  |
|                    | 640×480 @67Hz               | 35.000 | 66.667            |  |
| VOA                | 640×480 @72Hz               | 37.861 | 72.809            |  |
|                    | 640×480 @75Hz               | 37.500 | 75.000            |  |
| Dos-mode           | 720×400 @70Hz               | 31.469 | 70.087            |  |
|                    | 800×600 @56Hz               | 35.156 | 56.250            |  |
|                    | 800×600 @60Hz               | 37.879 | 60.317            |  |
| SVGA               | 800×600 @72Hz               | 48.077 | 72.188            |  |
|                    | 800×600 @75Hz               | 46.875 | 75.000            |  |
|                    | 832×624 @75Hz               | 49.725 | 74.551            |  |
|                    | 1024×768 @60Hz              | 48.363 | 60.004            |  |
| XGA                | 1024×768 @70Hz              | 56.476 | 70.069            |  |
|                    | 1024×768 @75Hz              | 60.023 | 75.029            |  |
|                    | 1024×768 @75Hz              | 60.241 | 74.927            |  |
| ***                | 1280×720 @60Hz              | 45.000 | 60.000            |  |
|                    | 1280×960 @60Hz              | 60.000 | 60.000            |  |
| SXGA               | 1280×1024 @60Hz             | 63.981 | 60.02             |  |
| UNON               | 1280×1024 @75Hz             | 79.976 | 75.025            |  |
| WXGA+              | 1440×900 @60Hz              | 55.935 | 59.887            |  |
| WSXGA              | 1680X1050 @60Hz             | 65.290 | 59.954            |  |
| FHD 1920×1080@60Hz |                             | 67.500 | 60.000            |  |

## Indicação Pin

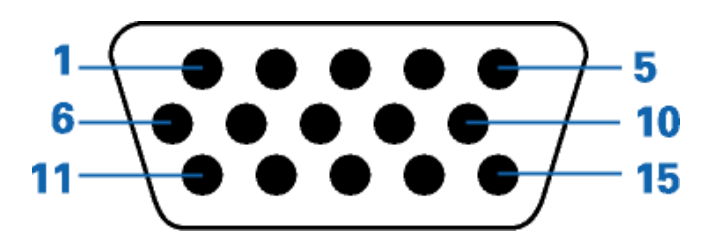

| Número do pino | Lado de 15 pinos do cabo de sinal |
|----------------|-----------------------------------|
| 1              | Vídeo - Vermelho                  |
| 2              | Vídeo - Verde                     |
| 3              | Vídeo - Azul                      |
| 4              | N.C.                              |
| 5              | Detecção do cabo                  |
| 6              | GND-R                             |
| 7              | GND-G                             |
| 8              | GND-B                             |
| 9              | +5V                               |
| 10             | Terra                             |
| 11             | N.C.                              |
| 12             | Dados seriais DDC                 |
| 13             | H-sync                            |
| 14             | V-sync                            |
| 15             | Clock do DDC                      |

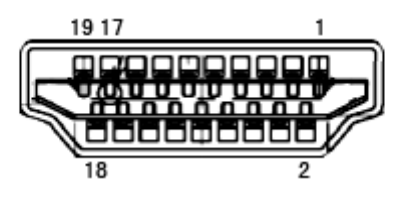

| Número<br>do pino | Nome do sinal                | Número<br>do pino | Nome do sinal                      | Número<br>do pino | Nome do sinal                   |
|-------------------|------------------------------|-------------------|------------------------------------|-------------------|---------------------------------|
| 1.                | Dados 2+ TMDS                | 9.                | Dados 0- TMDS                      | 17.               | DDC/CEC Terra                   |
| 2.                | Blindagem de dados 2<br>TMDS | 10.               | Clock + TMDS                       | 18.               | Alim. +5 V                      |
| 3.                | Dados 2- TMDS                | 11.               | Blindagem clock TMDS               | 19.               | Detecção de conexão a<br>quente |
| 4.                | Dados 1+ TMDS                | 12.               | Clock - TMDS                       |                   |                                 |
| 5.                | Blindagem de dados 1<br>TMDS | 13.               | CEC                                |                   |                                 |
| 6.                | Dados 1- TMDS                | 14.               | Reservado (N.C. no<br>dispositivo) |                   |                                 |
| 7.                | Dados 0+ TMDS                | 15.               | SCL                                |                   |                                 |
| 8.                | Blindagem de dados 0<br>TMDS | 16.               | SDA                                |                   |                                 |

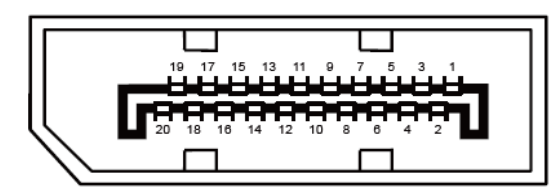

Ccabo de sinal de monitor colorido 20 pinos

| Pino № | Nome do Sinal | Pino № | Nome do Sinal        |
|--------|---------------|--------|----------------------|
| 1      | ML_Lane 3 (n) | 11     | TERRA                |
| 2      | TERRA         | 12     | ML_Lane 0 (p)        |
| 3      | ML_Lane 3 (p) | 13     | CONFIG1              |
| 4      | ML_Lane 2 (n) | 14     | CONFIG2              |
| 5      | TERRA         | 15     | AUX_CH (p)           |
| 6      | ML_Lane 2 (p) | 16     | TERRA                |
| 7      | ML_Lane 1 (n) | 17     | AUX_CH(n)            |
| 8      | TERRA         | 18     | Detecção de Hot Plug |
| 9      | ML_Lane 1 (p) | 19     | Retornar DP_PWR      |
| 10     | ML_Lane 0 (n) | 20     | DP_PWR               |

## **Plug and Play**

#### Plug & Play DDC2B Feature

Este monitor está equipado com os recursos VESA DDC2B de acordo com a norma DDC da VESA. Isto permite ao monitor informar ao sistema host sua identidade e, dependendo do nível de DDC usando, comunicar informações adicionar sobre seus recursos de exibição.

DDC2B é um canal de dados bidirecional baseado no protocolo I2C. O host pode solicitar as informações EDID sobre o canal DDC2B.

## Regulamentação

## Aviso FCC

## Declaração de interferência de radiofreqüência Classe B da FCC ADVERTÊNCIA: (PARA MODELOS CERTIFICADOS PELA FCC)

NOTA: este equipamento foi testado e encontra-se em conformidade com os limites para aparelho digital classe B, de acordo com a parte 15 das normas FCC. Tais limites foram estabelecidos para assegurar uma proteção razoável contra interferências prejudiciais em uma instalação residencial. Este equipamento gera, utiliza e pode emitir energia de radiofreqüência e, caso não seja instalado e utilizado de acordo as instruções, poderá causar interferência prejudicial às radiocomunicações. No entanto, não há garantias de que a interferência não ocorrerá numa instalação específica. Se o equipamento causar interferência prejudicial à recepção de rádio ou televisão, o que poderá ser determinado quando o equipamento for ligado ou desligado, o usuário deverá tomar uma ou mais das seguintes medidas para tentar corrigir a interferência:

Reorientar ou reposicionar a antena receptora.

Aumentar a distância entre o equipamento e o receptor.

Conectar o equipamento a uma tomada num circuito diferente daquele ao qual o receptor está conectado. Consultar o revendedor ou um profissional técnico experiente de rádio/televisão para obter ajuda.

#### AVISO:

As alterações ou modificações não expressamente aprovadas pela parte responsável pela conformidade pode anular a autoridade de o usuário operar o equipamento.

Devem ser usados cabos de interface e de alimentação de ca blindados para manter a conformidade com os limites de emissão.

O fabricante não é responsável por nenhuma interferência de rádio ou TV causada por modificações não-autorizadas deste equipamento. O usuário é responsável por corrigir tal interferência.O usuário é responsável por corrigir tal interferência.

### Declaração WEEE

Eliminação de equipamentos usados pelos usuários em residência particular na União Européia.

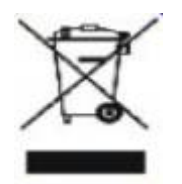

Este símbolo no produto ou na embalagem indica que este produto não deve ser eliminado com o lixo doméstico comum. Em vez disso, é sua responsabilidade eliminar o equipamento usado encaminhando-o a um ponto de coleta designado para a reciclagem do equipamento elétrico e eletrônico usado. A coleta seletiva e a reciclagem do equipamento usado no momento da eliminação ajudará a conservar os recursos naturais e a garantir que será reciclado de maneira a proteger a saúde humana e o meio ambiente. para mais informações sobre onde deixar o equipamento usado para reciclagem, entre em contato com o escritório municipal local, o serviço de eliminação de lixo doméstico, ou a loja onde você adquiriu o produto.

## WEEE Declaração para a Índia

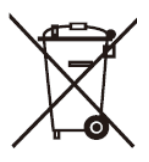

Este símbolo no produto ou na embalagem indica que ele não pode ser descartado em seu lixo doméstico. Em vez disso, é sua responsabilidade descartar o equipamento rejeitado entregando-o a um ponto de coleta para a reciclagem de resíduos de equipamentos elétricos e eletrônicos. A coleta e a reciclagem em separado de seu refugo no momento do descarte ajudarão a conservar os recursos naturais e assegurar que é reciclado de modo a proteger a saúde humana e o ambiente.

Para mais informações sobre onde você pode deixar o seu equipamento para reciclagem na Índia, por favor, visite o link abaixo web.

www.aocindia.com/ewaste.php

### Declaração EPEAT

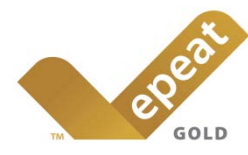

EPEAT é um sistema para ajudar os compradores dos setores público e privado a avaliar, comparar e selecionar computadores de mesa, notebooks e monitores com base em seus atributos ambientais. EPEAT também oferece um conjunto claro e consistente de critérios de desempenho para o design de produtos, e fornece uma oportunidade para os fabricantes para garantir o reconhecimento do mercado para os esforços para reduzir o impacto ambiental de seus produtos.

#### A AOC acredita na proteção do meio ambiente.

Com uma preocupação fundamental para a conservação dos recursos naturais, bem como a proteção do aterro, a AOC anuncia o lançamento do programa de reciclagem da embalagem do monitor AOC. Este programa é projetado para ajudar você a descartar de sua caixa de monitor e materiais de enchimento corretamente. Se um centro de reciclagem local não estiver disponível, a AOC vai reciclar o material de embalagem para você, incluindo enchimento de espuma e caixa. A solução de monitor AOC só vai reciclar embalagens de monitor AOC. Por favor, consulte o seguinte endereço electrónico:

#### Apenas para Norte e América do Sul, excluindo o Brasil:

http://us.aoc.com/about/environmental\_impact

Para a Alemanha: http://www.aoc-europe.com/en/service/tco.php

#### Para o Brasil

http://www.aoc.com.br/2007/php/index.php?req=pagina&pgn\_id=134

## Assistência

## Declaração de garantia para a Europa

GARANTIA LIMITADA DE TRÊS ANOS\*

#### Monitores a cores vendidos na Europa

A AOC International (Europe) B.V. garante que este produto está livre de defeitos de materiais e de mão-de- obra por um período de três (3) anos após a data original de compra pelo consumidor. Durante esse período, a AOC International (Europe) B.V., a seu critério, poderá reparar o produto com defeito com peças novas ou recondicionadas, ou substituir o produto por um produto novo ou recondicionado, exceto conforme descrito\*abaixo. Os produtos com defeito que forem substituídos se tornarão propriedade da AOC International (Europe)B.V..

Se o produto aparentar estar defeituoso, favor entrar em contato com seu distribuidor local ou verificar o cartão de garantia quando o mesmo estiver anexado ao produto.. Os custos de expedição para a entrega e devolução em garantia são pré-pagos pela AOC. Envie o produto juntamente com a prova de compra datada, para o Centro de Assistência Autorizado ou Certificado da AOC nas seguintes condições:

- Certifique-se de que o LCD é embalado em uma caixa de papelão adequada (AOC prefere a caixa de papelão original, para protege seu monitor bem o suficiente durante o transporte).
- Coloque o número RMA na etiqueta de endereçamento
- Coloque o número RMA na embalagem de remessa

A AOC International (Europa) B.V. irá assumir os custos da devolução ao cliente dentro de um dos países especificados nesta declaração de garantia. A AOC International (Europe) B.V. não será responsável por quaisquer custos associados com o transporte do produto através de fronteiras internacionais. Isso inclui a fronteira internacional na União Européia. Se o monitor LCD não está disponível para a coleta quando o currier atende , você será cobrado uma taxa de cobrança .

\* Esta garantia limitada não cobre perdas ou danos que ocorram como resultado de

- Danos durante o transporte devido a embalagem inadequada
- Instalação ou manutenção indevida, diferente do indicado no manual do utilizador da AOC
- Mau uso
- Negligência
- Qualquer causa diferente de aplicações comerciais ou industriais comuns
- Ajustes por pessoas não-autorizadas
- Reparos, modificações, ou instalação de opcionais ou de peças por qualquer pessoa ou empresa que não seja um Centro de Assistência Técnica Autorizada da AOC
- Ambientes impróprios, como umidade, danos causados pela água e poeiras
- Danificado pela violência, terremotos e ataques terroristas
- Aquecimento ou resfriamento excessivo ou falhas de alimentação de energia elétrica, picos de tensão ou outras irregularidades

Esta garantia limitada não cobre qualquer parte do firmware ou hardware do produto que tenha sido modificada ou

alterada por si ou por terceiros; o utilizador assume a totalidade da responsabilidade por essas modificações ou alterações.

Todos AOC Monitores LCD são produzidos de acordo com as 9241-307 Classe 1 normas da política de pixels ISO.

Se a garantia expirar, poderá mesmo assim aceder a todas as opções de assistência disponíveis, mas será responsável pelos custos da assistência, incluindo peças, mão de obra, transporte (caso se aplique) e respetivas taxas. O Centro de Assistência Autorizado ou Certificado da AOC irá indicar-lhe os custos previstos para a assistência antes de receber a sua autorização para efetuar o serviço de assistência.

TODAS AS GARANTIAS EXPRESSAS E IMPLÍCITAS PARA ESTE PRODUTO (INCLUINDO AS GARANTIAS DE ADEQUAÇÃO PARA VENDA E ADEQUAÇÃO PARA UM PROPÓSITO ESPECÍFICO) SÃO LIMITADAS EM DURAÇÃO A UM PERÍODO DE TRÊS (3) ANOS PARA PEÇAS E MÃO- DE- OBRA A PARTIR DA DATA DE COMPRA ORIGINAL PELO CONSUMIDOR. NENHUMA GARANTIA (EXPRESSA OU IMPLÍCITA) SE APLICA APÓS ESSE PERÍODO. A AOC INTERNATIONAL (EUROPE) B.V. E AS OBRIGAÇÕES E RECURSOS AQUI CITADOS SÃO ÚNICA E EXCLUSIVAMENTE CONFORME AQUI DECLARADAS. A RESPONSABILIDADE DA AOC INTERNATIONAL (EUROPE) B.V., QUER BASEADA EM CONTRATO, ATO ILÍCITO, RESPONSABILIDADE ESTRITA, OU OUTRA TEORIA, NÃO EXCEDERÁ O PREÇO PAGO PELA UNIDADE INDIVIDUAL CUJO DEFEITO SEJA A BASE DA RECLAMAÇÃO. EM NENHUM CASO A AOC INTERNATIONAL (EUROPE) B.V. SERÁ RESPONSÁVEL POR

LUCROS CESSANTES, PERDAS DE USO, DE INSTALAÇÕES OU DE EQUIPAMENTOS, OU POR OUTRAS PERDAS INDIRETAS, INCIDENTAIS OU DE CONSEQÜÊNCIA. ALGUNS ESTADOS NÃO PERMITEM A EXCLUSÃO OU A LIMITAÇÃO DE DANOS INCIDENTAIS OU DE CONSEQÜÊNCIA, PORTANTO AS LIMITAÇÕES ACIMA CITADAS PODEM NÃO SE APLICAR A VOCÊ. APESAR DO FATO DESTA GARANTIA LIMITADA CONCEDER ALGUNS DIREITOS JURÍDICOS ESPECÍFICOS, PODEM HAVER OUTROS DIREITOS QUE PODERÃO VARIAR DE PAÍS PARA PAÍS. ESTA GARANTIA LIMITADA SOMENTE É VÁLIDA PARA PRODUTOS ADQUIRIDOS NOS PAÍSES-MEMBROS DA UNIÃO EUROPÉIA.

A informação neste documento está sujeita a alteração sem aviso prévio. Para obter mais informações, visite: <u>http://www.aoc-europe.com</u>

### Declaração de garantia para o Médio Oriente e África (MEA)E

### A Comunidade dos Estados Independentes (CEI)

Limitada de um a três anos de garantia\*

Para Monitores LCD da AOC vendidos no Médio Oriente e África (MEA) e a Comunidade dos Estados Independentes (CEI), a AOC International (Europe) B.V. garante que este produto se encontra livre de defeitos de material e fabrico durante um período de Um (1) a Três (3) anos a partir da data de fabrico dependendo do país onde o produto é vendido. Durante este período, a AOC International (Europa) B.V. oferece suporte de garantia de entrega (devolução ao Centro de Assistência) num Centro de Assistência Autorizado da AOC, e irá, a seu critério, reparar o produto com defeito com componentes novos ou reparados, ou substituí-lo por um produto novo ou reparado sem qualquer custo, exceto nas situações \*indicadas abaixo. Como Política Comum, a garantia será calculada a partir da data de fabrico identificada no número de ID de série do produto, no entanto, o período total da garantia total será de Quinze (15) a Trinta e nove (39) meses a partir da DF (data de fabrico) dependendo do país onde o produto é vendido. A garantia será considerada para casos excecionais que estejam fora da garantia de acordo com o número de ID de série do produto e, para esses casos excecionais, é obrigatória a apresentação da fatura original/prova de compra ou recibo.

Se o produto apresentar defeitos, contacte o seu revendedor autorizado AOC ou consulte a secção de apoio e suporte no Web site da AOC para obter instruções sobre a garantia no seu país:

- Egito: http://aocmonitorap.com/egypt\_eng
- CEI Ásia Central: <u>http://aocmonitorap.com/ciscentral</u>
- Médio Oriente: <u>http://aocmonitorap.com/middleeast</u>
- África do Sul: http://aocmonitorap.com/southafrica
- Arábia Saudita: http://aocmonitorap.com/saudiarabia

Envie o produto juntamente com a prova de compra datada, para o Centro de Assistência Autorizado ou Revendedor da AOC nas seguintes condições:

- Certifique-se de que o monitor LCD se encontra embalado numa caixa de cartão adequada (a AOC prefere a utilização da embalagem original para proteger o seu monitor da melhor forma durante o transporte).
- Coloque o número de RMA na etiqueta de endereço
- Coloque o número de RMA na embalagem de envio

\* Esta garantia limitada não cobre perdas ou danos que ocorram como resultado de

- Danos durante o transporte devido a embalagem inadequada
- Instalação ou manutenção indevida, diferente do indicado no manual do utilizador da AOC
- Mau uso
- Negligência
- Qualquer causa diferente de aplicações comerciais ou industriais comuns
- Ajustes por pessoas não-autorizadas
- Reparos, modificações, ou instalação de opcionais ou de peças por qualquer pessoa ou empresa que

não seja um Centro de Assistência Técnica Autorizada da AOC

- Ambientes impróprios, como umidade, danos causados pela água e poeiras
- Danificado pela violência, terremotos e ataques terroristas
- Aquecimento ou resfriamento excessivo ou falhas de alimentação de energia elétrica, picos de tensão ou outras irregularidades

Esta garantia limitada não cobre qualquer parte do firmware ou hardware do produto que tenha sido modificada ou alterada por si ou por terceiros; o utilizador assume a totalidade da responsabilidade por essas modificações ou alterações.

Todos os monitores LCD da AOC são fabricados em conformidade com a norma ISO 9241-307 de Classe 1 da política de pixéis.

Se a garantia expirar, poderá mesmo assim aceder a todas as opções de assistência disponíveis, mas será responsável pelos custos da assistência, incluindo peças, mão de obra, transporte (caso se aplique) e respetivas taxas. O Centro de Assistência Autorizado ou Certificado ou revendedor da AOC irá indicar-lhe os custos previstos para a assistência antes de receber a sua autorização para efetuar o serviço de assistência.

TODAS AS GARANTIAS EXPRESSAS E IMPLÍCITAS PARA ESTE PRODUTO (INCLUINDO AS GARANTIAS DE COMERCIALIZAÇÃO OU ADEQUAÇÃO A UM DETERMINADO PROPÓSITO) ESTÃO LIMITADAS NA SUA DURAÇÃO A UM PERÍODO DE UM (1) A TRÊS (3) ANOS PARA OS COMPONENTES E MÃO-DE-OBRA A PARTIR DA DATA ORIGINAL DE COMPRA POR PARTE DO CONSUMIDOR. NENHUMA GARANTIA (EXPRESSA OU IMPLÍCITA) É APLICADA APÓS ESTE PERÍODO. AS OBRIGAÇÕES DA AOC INTERNATIONAL (EUROPA) B.V. E OS SEUS DIREITOS DE ACORDO COM ESTE DOCUMENTO SÃO ÚNICA E EXCLUSIVAMENTE TAL COMO NELE DESCRITOS. A RESPONSABILIDADE DA AOC INTERNATIONAL (EUROPA) B.V., SEJA BASEADA EM CONTRATO, ACTO ILÍCITO, GARANTIA, RESPONSABILIDADE ESTRITA, OU EM OUTRA TEORIA, NÃO EXCEDERÁ O PREÇO DA UNIDADE INDIVIDUAL CUJO DEFEITO OU DANO É A BASE DA RECLAMAÇÃO. EM CIRCUNSTÂNCIA ALGUMA PODERÁ A AOC INTERNATIONAL (EUROPA) B.V. SER RESPONSABILIZADA POR QUALQUER PERDA DE LUCROS, PERDA DE UTILIZAÇÃO OU DE INSTALAÇÕES OU DE EQUIPAMENTO, OU POR QUALQUER OUTRO DANO INDIRECTO, ACIDENTAL OU CONSEQUENTE. ALGUMAS ESTADOS NÃO PERMITEM A EXCLUSÃO OU LIMITAÇÃO DE DANOS ACIDENTAIS OU CONSEQUENTES, PELO QUE AS LIMITAÇÕES REFERIDAS ACIMA PODERÃO NÃO SE APLICAR NO SEU CASO. APESAR DESTA GARANTIA LIMITADA LHE CONCEDER DIREITOS LEGAIS ESPECÍFICOS, PODERÁ TER OUTROS DIREITOS, QUE PODERÃO VARIAR DE PAÍS PARA PAÍS. ESTA GARANTIA LIMITADA É VÁLIDA APENAS PARA PRODUTOS COMPRADOS EM PAÍSES MEMBROS DA UNIÃO EUROPEIA.

A informação neste documento está sujeita a alteração sem aviso prévio. Para obter mais informações, visite: <u>http://www.aocmonitorap.com</u>

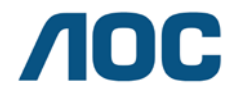

#### AOC International (Europe) B.V.

Prins Bernhardplein 200 / 6° andar, Amsterdã, Holanda Tel: +31 (0)20 504 6962 • Fax: +31 (0)20 5046933

## Política de Pixels AOC ISO 9241-307 Classe 1

25 de julho de 2013

A AOC se esforça para oferecer produtos de alta qualidade. Podemos utilizar alguns dos processos de fabricação mais avançados do mercado e práticas rigorosas de controle de qualidade. No entanto, defeitos de pixel ou sub pixel no monitor TFT utilizados em monitores de tela plana são muitas vezes inevitáveis. Nenhum fabricante pode garantir que todos os paineis estarão livres de defeitos de pixel, mas a AOC garante que qualquer monitor com um número inaceitável de defeitos será reparado ou substituído sob a garantia. Esta Política de pixels explica os diferentes tipos de defeitos de pixel e define os níveis de defeitos aceitáveis para cada tipo de produto. A fim de se qualificar para o reparo ou substituição em garantia, o número de defeitos de pixel em um painel TFT monitor deve ultrapassar estes níveis aceitáveis.

#### Definição de Pixels e Sub Pixel

Um pixel, ou elemento de imagem, é composto de três sub pixels nas cores primárias vermelho, verde e azul. Quando todos os sub pixels de pixel são acesos, os três sub pixels coloridos, aparecem como um único pixel branco. Quando todos estão escuros, os três sub pixels coloridos aparecem como um único pixel preto.

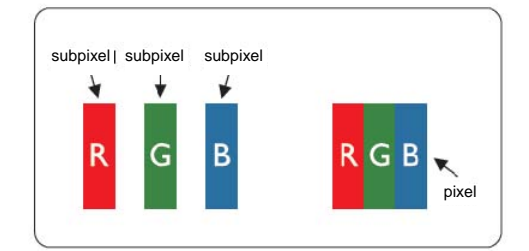

#### Tipos de defeitos de Pixel

- Defeito de pontos brilhantes: o monitor exibe um padrão escuro, sub pixels ou pixels estão sempre acesos ou "ligados"
- Defeito de pontos pretos: o monitor exibe um padrão claro, sub pixels ou pixels estão sempre apagados ou "desligados"

| ISO 9241-307      | Tipo de Defeito | Tipo de Defeito | Tipo de Defeito 3   |   | Tipo de Defeito 4 |
|-------------------|-----------------|-----------------|---------------------|---|-------------------|
| Classe de Defeito | 1               | 2               | Sub pixel brilhante |   | Sub pixel preto   |
| de Pixel          | Pixel brilhante | Pixel preto     |                     |   |                   |
|                   |                 |                 | 2                   | + | 1                 |
| Classe 1          | 1               | 1               | 1                   | + | 3                 |
|                   |                 |                 | 0                   | + | 5                 |

AOC International (Europe) B.V.

## Assitência Técnica

## **CERTIFICADO DE GARANTIA DO MONITOR LCD AOC**

#### (válido somente no território brasileiro)

Este produto (MONITOR LCD AOC) é garantido pela ENVISION INDÚSTRIA DE PRODUTOS ELETRÔNICOS LTDA., na qualidade de fabricante, doravante denominada simplesmente ENVISION, conforme condições abaixo:

#### **1. CONDIÇÕES GERAIS DA GARANTIA**

1.1 A ENVISION garante o produto, cujo número de série consta neste certificado, contra qualquer defeito de material ou processo de fabricação, desde que, a critério de seus técnicos autorizados, constate-se defeito em condições normais de uso.

1.2 A reposição de peças defeituosas e execução dos serviços decorrentes desta Garantia somente serão procedidas nas localidades do território brasileiro onde a ENVISION mantiver "Centro de Serviço Autorizado", de titularidade dela própria ou de terceiro por ela expressamente indicado, onde deverá ser entregue o produto para reparo.

1.3 As despesas de transporte, frete e seguro do produto até o Centro de Serviço Autorizado e respectivo retorno correrão por conta do Cliente.

1.4 Esta Garantia somente será válida se o presente certificado estiver devidamente preenchido e sem rasuras, acompanhado da via original da Nota Fiscal de Compra.

#### 2. PRAZO DA GARANTIA

2.1 O prazo de validade desta Garantia é de 3 (três) meses (garantia legal), e de mais 9 (nove) meses (garantia adicional), totalizando 1 (hum) ano de Garantia contado da data da emissão da Nota Fiscal de Compra (efetuada pelo revendedor abaixo mencionado), ao primeiro Adquirente/Consumidor/Cliente. A transferência do produto a terceiros, dentro do período acima previsto, não exclui a validade desta Garantia.

#### 3. LIMITAÇÕES DA GARANTIA

3.1 Decurso do prazo de validade previsto no item 2.1;

3.2 Ligação do aparelho a rede elétrica fora dos padrões especificados ou sujeita a variações excessivas de voltagem;

3.3 Mau uso e em desacordo com o Manual de Instruções;

3.4 Danos causados por agentes naturais (enchente, maresia, descarga elétrica, dentre outros) ou exposição excessiva ao calor;

3.5 Utilização do produto em ambientes sujeitos a gases corrosivos, umidade excessiva ou locais com altas / baixas temperaturas, poeira, acidez, etc.;

3.6 Danos causados por acidentes;

3.7 Danos decorrentes do transporte pelo Cliente ou de embalagem inadequada por ele utilizada;

3.8 Apresentação de sinais de haver sido aberto, ajustado, consertado ou de ter sido seu circuito modificado por pessoa não autorizada pela ENVISION;

3.9 Defeitos e danos causados pelo uso de software e/ou hardware não compatíveis com as especificações dos

MONITORES LCD AOC;

3.10 Produtos que tenham tido o número de série e/ou lacre removidos, adulterados ou tornados ilegíveis;3.11 Apresentação de rasuras ou modificações neste certificado.

#### 4. LIMITAÇÕES DE RESPONSABILIDADE

4.1 A ENVISION, seus distribuidores, revendedores e/ou Centros de Serviço Autorizado, não oferecerão, nem estão autorizados a oferecer qualquer outra garantia além da expressamente prevista neste Certificado de Garantia, seja de que espécie for relativa ao produto acima especificado.

4.2 A ENVISION poderá, a seu critério, no período de vigência da Garantia, proceder ao conserto do produto junto a um Centro de Serviço Autorizado ou optar pela troca do produto por modelo igual ou similar, novo ou em estado de novo, em perfeitas condições de uso e de manutenção. Em caso de troca do produto através de um Centro de Serviço Autorizado, o prazo original de validade da Garantia permanecerá inalterado, contando-se a partir da data inicial da emissão da Nota Fiscal de Compra, conforme descrito no item 2.1 acima.

As informações neste documento estão sujeitas a alteração sem notificação prévia. Para mais detalhes, favor visitar: <u>http:// www.aoc-europe.com</u>